## TECHNOLÓGIE JAVA

NÁVODY NA CVIČENIA

## Jaroslav Porubän, Michaela Bačíková, Dominik Lakatoš

Katedra počítačov a informatiky Fakulta elektrotechniky a informatiky Technická univerzita v Košiciach

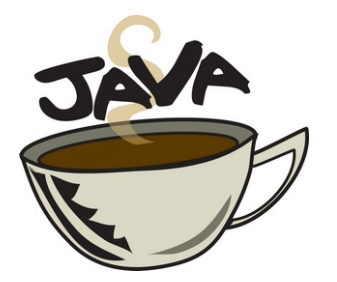

©2018 KPI ISBN 123-45-678-9101-1

NÁZOV: Technológie Java - Návody na cvičenia
AUTORI: Jaroslav Porubän, Michaela Bačíková, Dominik Lakatoš
VYDAVATEL: Technická univerzita v Košiciach
ROK: 2018
VYDANIE: prvé
NÁKLAD: 10 kusov
ROZSAH: 50 strán

 $\odot 2018 \text{ KPI}$ 

ISBN 123-45-678-9101-1

# Obsah

| 1. Cvičenie - Technológia Java                      | 7    |
|-----------------------------------------------------|------|
| Ciele                                               | . 7  |
| Úvod                                                | . 7  |
| Postup                                              | . 7  |
| Zdroje                                              | . 9  |
| Doplňujúce zdroje                                   | . 9  |
| 2. Cvičenie - IDE NetBeans                          | 11   |
| Ciele                                               | . 11 |
| $\operatorname{\acute{U}vod}$                       | . 11 |
| Postup                                              | . 11 |
| Zdroje                                              | . 19 |
| Doplňujúce úlohy                                    | . 19 |
| Cvičenie - Údajové tvpy (Minesweeper Task 1)        | 21   |
| Ciele                                               | . 21 |
| $\operatorname{\acute{U}vod}$                       | . 21 |
| Postup                                              | . 21 |
| $\operatorname{Zdroje}$                             | . 27 |
| Objekty a triedy (Minesweeper Task 2)               | 29   |
| Ciele                                               | . 29 |
| Úvod                                                | . 29 |
| Postup                                              | . 29 |
| Bozhrania (Minesweener Task 3)                      | 33   |
| Ciele                                               | . 33 |
| Úvod                                                | . 33 |
| Postup                                              | . 33 |
| Interaktívne programy (Minesweeper Task 4)          | 37   |
| Ciele                                               | 37   |
| Úvod                                                | 37   |
| Postup                                              | . 38 |
| Doplňujúce úlohy                                    | . 39 |
| Výnimky a testovanie programov (Minesweeper Task 5) | 41   |
| Ciele                                               | . 41 |
| $\acute{\mathrm{U}}\mathrm{vod}$                    | . 41 |
| Postup                                              | . 41 |
| Zdroje                                              | . 45 |
|                                                     | -    |

| Kolekcie (Minesweeper Task 6)                          | <b>47</b> |
|--------------------------------------------------------|-----------|
| Ciele                                                  | 47        |
| Uvod                                                   | 47        |
| Postup                                                 | 47        |
| Zdroje                                                 | 50        |
| Doplňujúce úlohy                                       | 50        |
| Údajové prúdy (Minesweeper Task 7)                     | 51        |
| Ciele                                                  | 51        |
| Úvod                                                   | 51        |
| Postup                                                 | 51        |
| Zdroje                                                 | 54        |
| Crefelví neužívateľalví nezhvenie (Minegueren Teelv 8) | FF        |
| Grancke pouzivatelske rozhranie (Minesweeper Task 8)   | <b>33</b> |
|                                                        | 55<br>55  |
| Uvod                                                   | 55        |
| Postup                                                 | 55        |
| Zdroje                                                 | 59        |
| Doplňujúce úlohy                                       | 59        |
| Vlákna (Minesweeper Task 9)                            | 61        |
| Ciele                                                  | 61        |
| Úvod                                                   | 61        |
| Postup                                                 | 61        |
| Zdroje                                                 | 62        |
| Doplňujúce úlohy                                       | 62        |
| IDBC (Minoswoopor Task 10)                             | 63        |
| Ciolo                                                  | 62        |
| Úmod                                                   | 62        |
| Doutur                                                 | ບວ<br>ເວ  |
| rostup                                                 | 03<br>67  |
|                                                        | 01        |
|                                                        | 67        |

## Predhovor

Predkladaný učebný text obsahuje návody na praktické precvičovanie poznatkov z oblasti ... Zvýšená pozornosť je venovaná aj ... Vzhľadom na svoje určenie si tento učebný text nekladie za cieľ vyčerpávajúce pokrytie tejto rozsiahlej a dynamicky sa rozvíjajúcej oblasti.

Tematicky je text členený do častí zodpovedajúcich jednotlivým cvičeniam. Prvé cvičenie je venované ...

Tento učebný text vznikol na základe podkladov využívaných pri cvičeniach z predmetu Technológie Java na FEI TU v Košiciach v školskom roku 2017/2018. Tematicky predstavuje výber okruhov, ktorý je určený nie len študentom bakalárskeho stupňa študijného programu Informatika, ale osloviť môže aj ďalších čitateľov, ktorí sa venujú problematike ...

Košice, február 2018

Autor

## 1. Cvičenie - Technológia Java

## Ciele

- 1. Oboznámiť sa s organizáciou predmetu Technológie Java. (krok 1)
- 2. Rozlíšiť druhy Java platformy Standard Edition (Java SE), Enterprise Edition (Java EE), Micro Edition (Java ME). (krok 2)
- 3. Naučiť sa vyhľadávať zdroje, oboznámiť sa so štruktúrou Java API a používať kurzový materiál na http://docs.oracle.com/. (krok 4, 5, 6)
- 4. Zvládnuť nainštalovať Java SE SDK, preložiť a spustiť program v jazyku Java v príkazovom riadku. (krok 3)
- 5. Rozlíšiť typy a význam certifikátov pre platformu Java. (krok 7)

## $\mathbf{\acute{U}vod}$

Predmet Technológie Java je predmetom zameraným na výučbu programovania v jazyku Java na platforme Java Standard Edition.

## Postup

## Krok č. 1

Oboznámte sa s organizáciou predmetu Technológie Java a podmienkami udelenia zápočtu. V prípade nejasnosti sa opýtajte cvičiaceho. Na každom cvičení (počnúc 4) musí byť študent schopný prezentovať aktuálny stav prác na štúdii Minesweeper. Bez aktuálnych zdrojových textov je jeho účasť na cvičení zbytočná. Hlavný dôraz je kladený na cvičeniach na samostatnú prácu a konzultáciu s cvičiacim.

## Krok č. 2

Oboznámte sa s portálom http://www.oracle.com/technetwork/java, troma edíciami technológie Java (SE, EE, ME), zistite spôsob inštalácie prostredia Java Standard Edition.

Úloha 0.1: Aký je rozdiel medzi inštaláciou JDK, JRE a NetBeans?

### Krok č. 3

Preložte a spustite program HelloWorld, zdrojový kód HelloWorld.java.

```
public class HelloWorld {
    public static void main(String[] args) {
        System.out.println("Hello World!");
    }
    }
```

Program preložte v príkazovom riadku použitím prekladača **javac**. Argumentom pre prekladač je **cesta k súboru s programom** (HelloWorld.java).

**Poznámka:** Potreba rozlišovať veľké a malé písmená v ceste k súboru je závislá od platformy (MS Windows, Solaris, Linux, Mac OS).

::\cvicenie01>javac HelloWorld.java ::\cvicenie01>\_

Obrázok 1: Preklad pomocou javac

Úloha 0.2: Zistite aký súbor pribudol po preklade v adresári. Čo obsahuje daný súbor?

Spustite program v prostredí JVM pomocou java. Argumentom pre JVM je názov triedy programu obsahujúcej metódu main.

**Poznámka:** Vzhľadom na to, že Java rozlišuje veľké a malé písmená (podobne ako jazyk C, C++, C#), je nutné rozlišovať veľké a malé písmená pri zadaní mena triedy ( HelloWorld).

c:\cvicenie01>javac HelloWorld.java c:\cvicenie01>java HelloWorld Hello World! c:\cvicenie01>

Obrázok 2: Spustenie pomocou java

Úloha 0.3: Čo sa stane ak zadáte v príkazovom riadkujava helloworld?

Úloha 0.4: Skúste premenovať v HelloWorld.java metódu main na metódu start. Podarilo sa program skompilovať a spustiť?

**Poznámka:** Môžete použiť textový editor Notepad (Windows), Notepad++ (Windows) resp. jEdit (Solaris).

### Krok č. 4

Oboznámte sa so štruktúrou inštalácie platformy Java - (Solaris: /export/home/student/jdk1.8.0, Windows: c:\Program Files\Java\jdk1.8.0).

### Krok č. 5

Oboznámte sa s Java tutoriálom http://docs.oracle.com/javase/tutorial. Slovenský preklad vzniká na http://java.mrazovci.eu/.

### Krok č. 6

Oboznámte sa s Java dokumentáciou http://docs.oracle.com/javase/8/docs/api – základná orientácia v Java API.

## Krok č. 7

Oboznámte sa s Java Certification Path. Obsah predmetu Technológie Java je podobný (ale nie úplne totožný) požiadavkám a príprave na získanie certifikátu **Oracle Certified Professional Java Programmer, pôvodne Sun Certified Java Programmer**. Certifikácia OCPJP predpokladá aktívnu prax s technológiou Java v rozsahu minimálne 6 mesiacov. Viac informácií o certifikácií môžete získať na http://education.oracle.com/pls/web\_prod-plq-dad/db\_pages.getpage?page\_id=140#13.

Úloha 0.5: Zistite kde je možné absolvovať certifikáciu OCPJP. Je nutné pred získaním certifikátu OCPJP Certified Java Associate?

**Úloha 0.6:** Koľko stojí certifikácia na OCPJP? Koľko stojí prípravný kurz na získanie certifikátu?

## Zdroje

- [1] The Java Tutorial http://docs.oracle.com/javase/tutorial
- [2] J2SE reference documentation http://docs.oracle.com/javase/8/docs/api

## Doplňujúce zdroje

- [1] Cay S. Horstmann, Gary Cornell: Core Java, Volume 1: Fundamentals, 9th Edition. Prentice Hall PTR, December 2012, 1008 pp. ISBN 0137081898.
- [2] Cay S. Horstmann, Gary Cornell: Core Java, Volume 2: Advanced Features, 9th Edition. Prentice Hall PTR, March 2013, 1152 pp. ISBN 013708160X.
- [3] Pavel Herout: Učebnice jazyka Java, 5. vyd. Kopp, 386 pp. ISBN: 978-80-7232-398-2.

## 2. Cvičenie - IDE NetBeans

## Ciele

- 1. Oboznámiť sa s prostredím NetBeans IDE https://netbeans.org. (krok 1)
- 2. Naučiť sa vytvoriť projekt, triedu v prostredí NetBeans IDE. (krok 1, 2, 3)
- 3. Oboznámiť sa s prostredím NetBeans IDE dopĺňanie kódu, šablóny, komentovanie zdrojového kódu, ladenie programov. (krok 4, 5, 6, 8, 9)
- 4. Naučiť sa implementovať a ladiť jednoduché programy v prostredí NetBeans IDE. (krok 7, 10)
- 5. Vytvoriť projekt na školskom GitLab serveri za účelom priebežného odovzdávania zadania. (krok 12)

## Úvod

V tomto cvičení sa budeme venovať práci v nástroji Netbeans IDE. Tiež si pripravíme základnú štruktúru projetktu na školskom GitLab serveri, kam budeme priebežne odovzdávať zadanie.

## Postup

### Krok č. 8

Vytvorte nový projekt v prostredí NetBeans. Vykonajte výber v menu: "File > New Project".

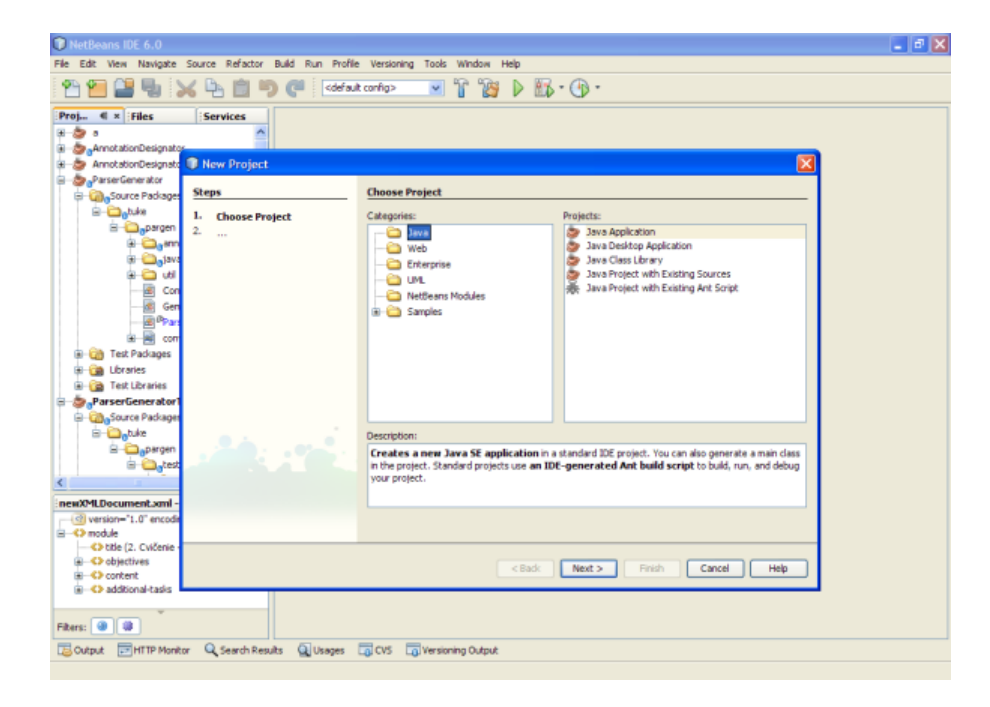

Vyberte kategóriu "Java" a v nej typ projektu "Java Application". Stlačte tlačidlo "Next".

| NetBeans IDE 6.0                  | Course Defeator Date Date            | Vestelae Tel Mula Ve                   | - # X |
|-----------------------------------|--------------------------------------|----------------------------------------|-------|
|                                   | K 🕒 📋 🎔 (" Kai Prone                 | t config> Vessoring Toos without Prep  |       |
| Proj 4 × Files                    | Services                             | X                                      |       |
| B- aParserGenerator               | o nen anna pproduction               |                                        |       |
| Source Packages                   | Steps                                | Name and Location                      |       |
| E Contrate                        | Choose Project     Name and Location | Project Name: Cvicerie02               |       |
| 🕀 😋 sm                            |                                      | Project Location: C:  Projects Browse  |       |
| bu 🔂 🕄                            |                                      | Project Folder: C:(Projects)Cvicenie02 |       |
| Con<br>Gen                        |                                      | Stat as Main Project                   |       |
| @Par                              |                                      | Create Main Class  reinania02 Main     |       |
| 🕀 🖼 con                           |                                      | Create Hair Class Criteries, Hair      |       |
| Intercontent     Intercontent     |                                      |                                        |       |
| 🗷  Test Libraries                 |                                      |                                        |       |
| 🗟 🎂 ParserGenerator1              |                                      |                                        |       |
| Source Packages                   |                                      |                                        |       |
|                                   |                                      |                                        |       |
| e cautest                         |                                      |                                        |       |
| 4                                 |                                      |                                        |       |
| newXMLDocument.xml -              |                                      |                                        |       |
| version="1.0" encode              |                                      |                                        |       |
| O module     Objila (2. OuiZania) |                                      |                                        |       |
| O objectives                      |                                      |                                        |       |
| Content                           |                                      | < back Hext > hish cancel              |       |
| additional-tasks                  |                                      |                                        |       |
| Filters: 🕘 😂                      |                                      |                                        |       |
| Cutput EHTTP Monito               | or 🔍 Search Results 🖳 Usages         | CVS Lo Versioning Output               |       |

Napíšte názov projektu ("Project Name"), napríklad **Cvicenie02**. Pre projekt sa vytvorí v súborovom systéme adresár s takým istým menom ako je názov projektu. Vyberte umiestnenie projektu ("Project Location"). V textovom poli pri zvolení "Create Main Class" je možné zároveň s projektom vytvoriť hlavnú triedu projektu s určením jej názvu. Takúto triedu zatiaľ nevytvárajte. Taktiež je možné nastaviť vytváraný projekt ako hlavný (ak je vytvorených v prostredí viac projektov, tak jeden z nich je možné určiť ako hlavný) a to zvolením možnosti "Set as Main Project". Po vyplnení požadovaných údajov stlačte tlačidlo "Finish".

**Poznámka:** Súčasťou NetBeans IDE je aj pomoc (Help), ktorú je možné získať zvolením "Help > Help Contents" v hlavnom menu.

### Krok č. 9

V tomto kroku pridáte do vytvoreného projektu súbor. Vyberte v menu položku "File > New File". Vyberte kategóriu "Java" a v nej typ súboru "Java Class". Stlačte tlačidlo "Next".

| File Edit Vew Navigate                                                                                                    | Source Refactor Buld Run Profi | e Versioning Tools Window Help<br>at config> 📝 🚏 🎲 🕨 🏠 • 🕞 •                                                                                                    |      |
|----------------------------------------------------------------------------------------------------|--------------------------------|----------------------------------------------------------------------------------------------------|------|
| annotationDesignate                                                                                                    | New File                       |                                                                                                    | X    |
| Cvicenie02<br>- (a) Source Packages                                                                                                    | Steps                          | Choose File Type                                                                                                    |      |
| Construction of the second second secon | Choose File Type               | Project: Cricorio02 Categories: File Types: Categories: File Types: Categories: Study Categories: Study Categories: Stud | ×    |
|                                                                                                    | at see fe                      | Sung Suit Forms     Sung Suit Forms     Java Exception     Java Exception     Java     Java     J      |      |
| newXMLDocument.xml -                                                                                                    |                                |                                                                                                    |      |
| version="1.0" encode     version="1.0" encode     version="1.0" en |                                | <bad: next.=""> Finish Cancel He</bad:>                                                                                                    | da 🗌 |
| Filters:                                                                                                    |                                |                                                                                                    |      |
| Cutput TP Monit                                                                                                    | tor 🔍 Search Results 🗿 Usages  | CVS 🕞 Versioning Output                                                                                                    |      |

Napíšte názov triedy (napríklad **PrintSquare**) do textového poľa "Class Name" a stlačte tlačidlo "Finish".

| 🗊 Cvicenie02 - NetBear  | ns IDE 6.0                        |               |                                                                                    |     | 💶 🗗 🗙 |
|-------------------------|-----------------------------------|---------------|------------------------------------------------------------------------------------|-----|-------|
| File Edit View Navigate | Source Refactor Build Run Profile | e Versioning  | Tools Window Help                                                                  |     |       |
| 12 🔁 🔛 🖏                | 🗙 🏝 💼 🍤 🥐 🖾                       | t config>     | 💌 î 🎉 🕨 🖾 • 🕲 •                                                                    |     |       |
| Proj 4 × Files          | Services                          |               |                                                                                    |     |       |
| 8 😓 a                   |                                   |               |                                                                                    |     |       |
| AnnotationDesignato     | 2 New Jose Class                  |               |                                                                                    |     |       |
| AnnocacionDesignacio    | New Java Class                    |               |                                                                                    |     |       |
| Source Package          | Steps                             | Name and      | Location                                                                           |     |       |
| a 🕢 Test Packages       | L. Chasse Els Tuns                | C             | (http://                                                                           |     |       |
| 🗑 🎲 Libraries           | 2. Name and Location              | Class Name:   | Printsquare                                                                        | _   |       |
| 🗷 🎲 Test Libraries      |                                   |               |                                                                                    |     |       |
| ParserGenerator         |                                   | Project:      | Cvicenie02                                                                         |     |       |
| ParserGeneratorTes      |                                   | Location:     | Source Packages                                                                    | ~   |       |
| I arget∪esignatorum     |                                   | Package:      |                                                                                    | ~   |       |
|                         |                                   |               |                                                                                    |     |       |
|                         |                                   | Created File: | C:(Projects)(Cvicenie02(srclPrintSquare.)ava                                       |     |       |
|                         |                                   |               |                                                                                    | _   |       |
|                         |                                   |               |                                                                                    | - 1 |       |
|                         |                                   |               |                                                                                    | - 1 |       |
|                         |                                   |               |                                                                                    | - 1 |       |
|                         |                                   |               |                                                                                    | - 1 |       |
|                         |                                   |               |                                                                                    | - 1 |       |
|                         |                                   |               |                                                                                    | - 1 |       |
|                         |                                   |               |                                                                                    |     |       |
| newXMLDocument.xml -    |                                   |               |                                                                                    |     |       |
| version="1.0" encode    |                                   | A Warning     | This highly recommended that you do NDT place Dava classes in the default package. |     |       |
| O module                |                                   |               |                                                                                    |     |       |
| O the (2. Cycene -      |                                   |               |                                                                                    |     |       |
| Content                 |                                   |               | <back next=""> Pinish Cancel Help</back>                                           |     |       |
| Additional-tasks        |                                   |               |                                                                                    | _   |       |
|                         |                                   |               |                                                                                    |     |       |
| Filters: 🥘 😫            |                                   |               |                                                                                    |     |       |
| 🔁 Output 🛛 🖃 HTTP Monit | or 🔍 Search Results 🖳 Usages      | CVS 🗔         | Versioning Output                                                                  |     |       |
|                         |                                   |               |                                                                                    |     |       |

**Poznámka:** K dialógovému oknu pre vytvorenie triedy je sa možné dostať taktiež zo štruktúry záložiek vytvoreného projektu prostredníctvom kontextového menu nad záložkou "Projects".

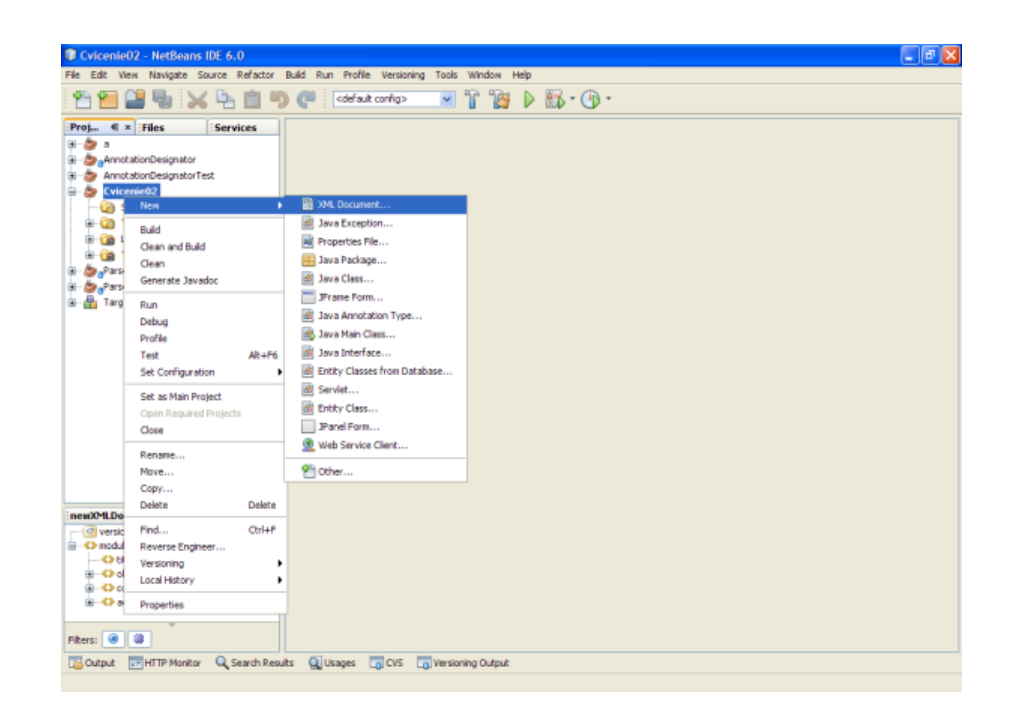

#### Krok č. 10

Zoznámte sa s prostredím projektu.

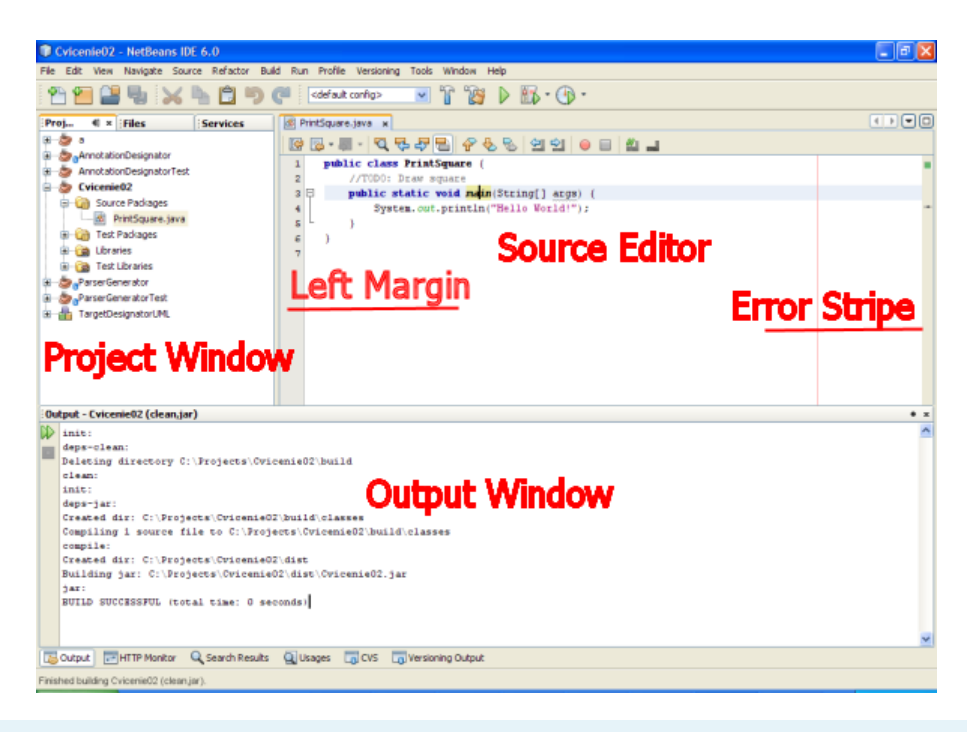

Úloha 0.7: Vytvorenú triedu PrintSquare upravte tak aby vypisovala Hello World!.

Úloha 0.8: Triedu preložte (menu "Build") a spustite (menu "Run").

### Krok č. 11

Oboznámte sa s automatickým dopĺňaním kódu (Code Completion) použitím skratky "CTRL+SPACE", resp. "CTRL+\". Môžete si to vyskúšať pri nastavení kurzora na triedu System, resp. metódou println v tele metódy main vytvoreného programu.

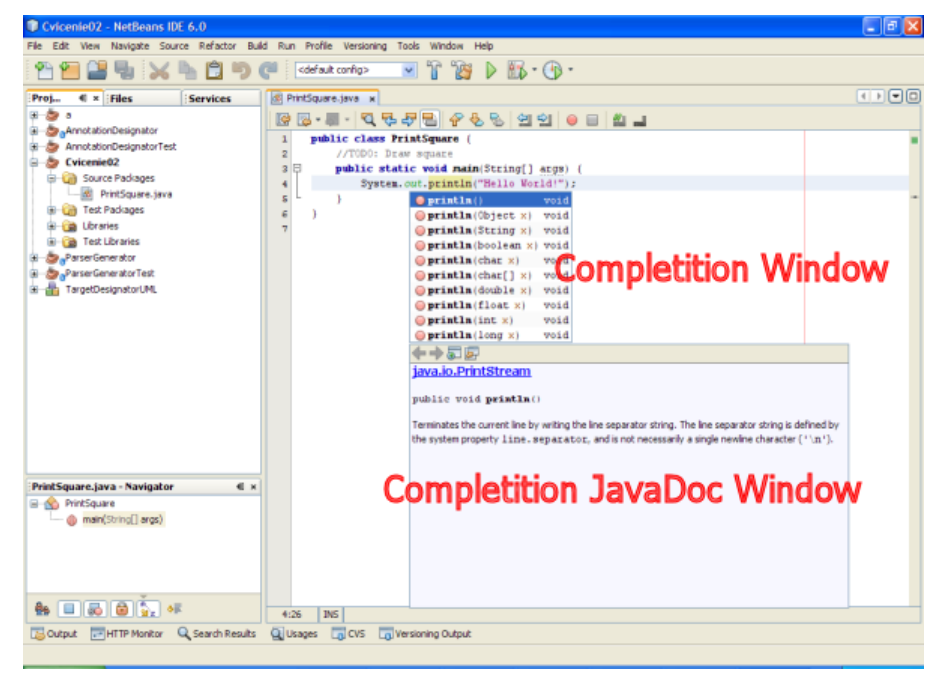

### Krok č. 12

Oboznámte sa s refaktorizáciou programov v prostredí NetBeans. Refaktorizácia programov je proces zmeny štruktúry objektového programu bez zmeny jeho sémantiky. Medzi jednoduchú refaktorizáciu

patrí napríklad premenovanie triedy (premennej, metódy). Použitie poloautomatickej refaktorizácie v prostredí NetBeans zjednodušuje dodatočné modifikácie zdrojového kódu.

| ParserGenerator - NetBeans     | IDE 6.0                               |                                                                                                    | . 8 🛛    |
|--------------------------------|---------------------------------------|----------------------------------------------------------------------------------------------------|----------|
| File Edit View Navigate Source | Refactor Build Run Profile Versioning | Tools Window Help                                                                                               |          |
| E 🗛 🐖 😂 🖬 E 🗸 🖿                | Rename Ctrl+R                         | ■ 12 10 No. N (D                                                                                                |          |
|                                | Move                                  |                                                                                                    |          |
| Pro., 4) × Files Serv          | Copy                                  | nNode.java w                                                                                                    |          |
| 18 💩 a                         | Safe Delete                           | 문 중 등 영 인 😐 🗉 🖬 🖬                                                                                               |          |
| AnnotationDesignator           | Change Method Parameters              | en.javacc.model;                                                                                                | A        |
| annotationDesignatorTes        | Encapsulate Fields                    |                                                                                                    |          |
| - MNSWP                        | Bullio                                | (                                                                                                    |          |
| a ParserGenerator              | Puil Op                               | final String NON_TERMINAL_SUFFIX = "Symbol";                                                                    |          |
| 🛞 💩 ParserGeneratorTest        | Extract Interface                     | String name:                                                                                                    |          |
| 🗷 🚠 TargetDesignatorUML        | Extract Superclass                    | the second second second second second second second second second second second second second second second se |          |
|                                | Use Supertype Where Possible          | String returnType;                                                                                              |          |
|                                | Move Inner to Outer Level             |                                                                                                    |          |
|                                | Totraduce Vaciable                    | Expression expression;                                                                                          |          |
|                                | Introduce variable                    | tring name. String returnType, Evoregaion evoregaion) /                                                         |          |
|                                | Introduce Contractor                  | = name;                                                                                                    |          |
|                                | Introduce Method                      | mType = returnType;                                                                                             |          |
|                                | Convert Anonymous to Inner            | ession = expression;                                                                                            |          |
| -                              | 11-1-                                 | -                                                                                                    |          |
|                                | Unda                                  | getSymbolHane() (                                                                                               |          |
| L                              | return na                             | me + NON TERMINAL SUFFIX;                                                                                       |          |
|                                | 20 3                                  |                                                                                                    |          |
|                                | 21                                    |                                                                                                    |          |
|                                | 22 B public String                    | g getName() (                                                                                                   |          |
| Rule.java - Navigator          | e 24 1                                | aut y                                                                                                    |          |
| Dute/String name String ret    | 25 25                                 |                                                                                                    |          |
| — a cenerate() : String        | 26 🖓 public String                    | g getReturnType() (                                                                                             |          |
| getName() : String             | 27 return re                          | eturnType;                                                                                                    |          |
| getReturnType() : String       | 28 - )                                |                                                                                                    |          |
| —                              | 30 E public String                    | generate() (                                                                                                    |          |
| <                              | > 31 StringBui                        | ilder sb = new StringBuilder();                                                                                 |          |
|                                | 32 sb. append                         | <pre>d(returnType + " " + getSymbolName() + "() :\n");</pre>                                                    | <u>×</u> |
|                                | 3:16 1N5                              |                                                                                                    |          |
| Cutput I HTTP Monitor Q S      | Search Results 🛛 Usages 🗔 CVS 🗔       | Versioning Output                                                                                               |          |
|                                |                                       |                                                                                                    |          |

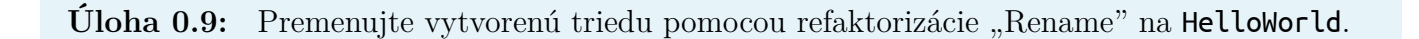

#### Krok č. 13

Oboznámte sa s preddefinovanými šablónami a ich používaním prostredníctvom skratiek (Code Templates, Snippets) definovaných v nastaveniach prostredia NetBeans v menu "Tools > Options" voľba "Editor > Code Templates".

| Options                      |             |                      |                                                                              |            |     |               |    | ×           |
|------------------------------|-------------|----------------------|------------------------------------------------------------------------------|------------|-----|---------------|----|-------------|
| <u> </u>                     | -           | { <b>@</b> }         |                                                                              |            | -   |               |    |             |
| General                      | Editor      | Java Code F          | onts & Colors                                                                | Keymap     | UML | Miscellaneous |    |             |
| General Indentat             | ion Code ]  | Templates Macro      | 5                                                                            |            |     |               |    |             |
|                              |             |                      |                                                                              |            |     |               |    |             |
| Language: Java<br>Templates: |             | ×                    |                                                                              |            |     |               |    |             |
| Abbreviation                 | Expande     | ed Text              |                                                                              | Descriptic | 'n  |               |    | New         |
| re                           | return      |                      |                                                                              |            |     |               |    |             |
| runn                         | \${RUNN_    | TYPE type="java      | lang.Runnable'                                                               | d          |     |               |    | Remove      |
| serr                         | System.er   | rr.println("\${curse | ar}");                                                                       |            |     |               |    |             |
| sout                         | System.or   | ut.println("\${curs  | or}");                                                                       |            |     |               |    |             |
| soutv                        | System.or   | ut.println("\${EXP   | instanceof=" <a< td=""><td>ny</td><td></td><td></td><td>~</td><td></td></a<> | ny         |     |               | ~  |             |
|                              | lababia.    |                      |                                                                              |            |     |               |    |             |
| Expanded Text                | Description |                      |                                                                              |            |     |               |    |             |
| System.out.p                 | rintln("    | \${cursor}");        |                                                                              |            |     |               |    |             |
|                              |             |                      |                                                                              |            |     |               |    |             |
|                              |             |                      |                                                                              |            |     |               |    |             |
|                              |             |                      |                                                                              |            |     |               |    |             |
|                              |             |                      |                                                                              |            |     |               |    |             |
|                              |             |                      |                                                                              |            |     |               |    |             |
|                              |             |                      |                                                                              |            |     |               |    |             |
|                              |             |                      |                                                                              |            |     |               |    |             |
|                              |             |                      |                                                                              |            |     |               |    |             |
|                              |             |                      |                                                                              |            |     |               |    |             |
|                              |             |                      |                                                                              |            |     |               |    |             |
|                              |             |                      |                                                                              |            |     |               |    |             |
|                              |             |                      |                                                                              |            |     |               | _  |             |
| Expand Template              | on: Tab     | ~                    |                                                                              |            |     |               |    |             |
|                              |             |                      |                                                                              |            |     |               |    |             |
| Advanced Optio               | ns          |                      |                                                                              |            |     |               | ок | Cancel Help |
|                              |             |                      |                                                                              |            |     | _             |    |             |

Úloha 0.10: Otestujte použitie skratky sout vo vytvorenom programe. Napíšte súvisle sout a stlačte tabulátor (závisí od nastavenia v prostredí).

Úloha 0.11: Definujte vlastnú skratku ma pre vygenerovanie hlavnej metódy main programu v nasledujúcom tvare a otestujte ju.

```
public static void main(String[] args) {
     ${cursor}
}
```

## Krok č. 14

Pridajte do projektu súbor PrintTriangle.java. Tento súbor vložte do adresára **src** vytvoreného projektu. Tento program slúži na vykreslenie trojuholníka na štandardný výstup.

Úloha 0.12: Nájdite chyby v programe podľa pokynov v zdrojovom kóde PrintTriangle.java.

## Krok č. 15

V prostredí Netbeans je možné zaznamenávať úlohy priamo v zdrojovom kóde. Zobraziť zoznam úloh je možné zobrazením okna "Task List" (v NetBeans 7.2 a vyššie "Action Items") z menu "Window".

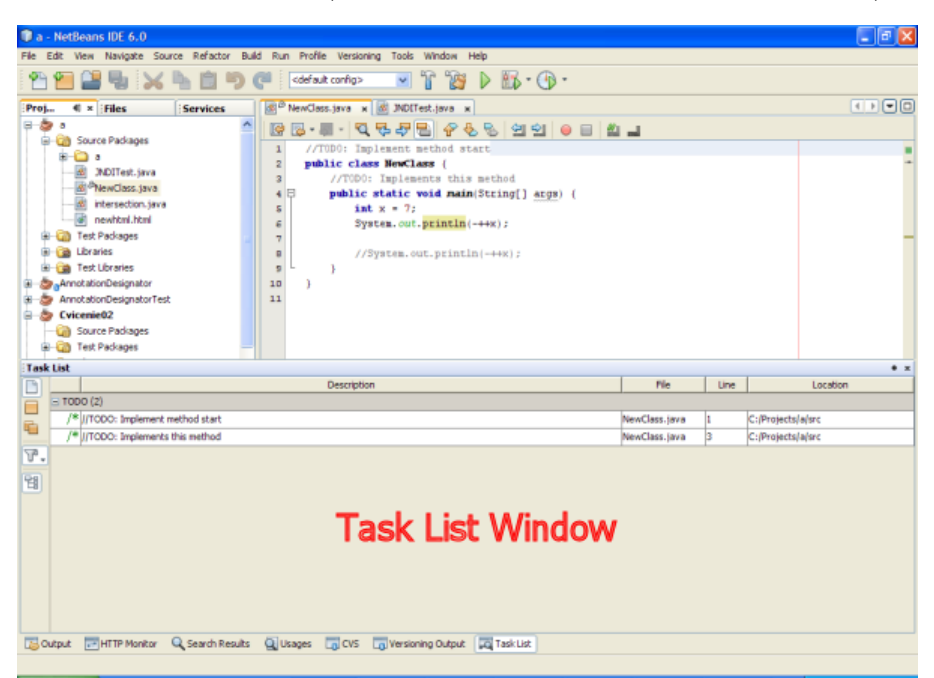

Odskúšajte si zaznamenávať úlohy v zdrojovom kóde, ktoré je potrebné realizovať. Miesto realizácie úlohy sa označí prostredníctvom komentára a kľúčového slova, napríklad:

```
1 //TODO: Implement this method.
2 public static void main(String[] args) {
3 }
```

Kľúčové slová sú definované v nastavení "Tools > Options" voľba "Miscellaneous > ToDo Tasks".

| Options       |                  |               |                |         |     |               |           |         |      |
|---------------|------------------|---------------|----------------|---------|-----|---------------|-----------|---------|------|
| 6             | 2                | { <b>@</b> }  |                |         |     |               |           |         |      |
| General       | Editor           | Java Code     | Fonts & Colors | Keymap  | UML | Miscellaneous |           |         |      |
| Ant Diff CU   | Builder Drof     | Her ToDo Task | Versioning Vis | ual Wab |     |               |           |         |      |
| Ant Dirr GO   | 1 builder   Pror | ier robo rabi | versioning vis | ual web |     |               |           |         |      |
| ToDo Pattern  | 51               |               |                |         |     |               |           |         |      |
| @todo<br>TODO |                  |               |                |         |     |               |           | Add     |      |
| FDME          |                  |               |                |         |     |               |           | Edit    | ור   |
| 2000          |                  |               |                |         |     |               |           | Remove  | 5 II |
| <<<<<<        |                  |               |                |         |     |               |           |         | -    |
|               |                  |               |                |         |     |               |           |         |      |
|               |                  |               |                |         |     |               |           |         |      |
|               |                  |               |                |         |     |               |           |         |      |
|               |                  |               |                |         |     |               |           |         |      |
|               |                  |               |                |         |     |               |           |         |      |
|               |                  |               |                |         |     |               |           |         |      |
|               |                  |               |                |         |     |               |           |         |      |
|               |                  |               |                |         |     |               |           |         |      |
|               |                  |               |                |         |     |               |           |         |      |
|               |                  |               |                |         |     |               |           |         |      |
|               |                  |               |                |         |     |               |           |         |      |
|               |                  |               |                |         |     |               |           |         |      |
|               |                  |               |                |         |     |               |           |         |      |
|               |                  |               |                |         |     |               |           |         |      |
| Show ToD      | os from comme    | ents only     |                |         |     |               |           |         |      |
| L             |                  |               |                |         |     |               |           |         |      |
| Advanced      | ntions           |               |                |         |     |               | OK Car    | al Hala |      |
| MuVanced C    | poors            |               |                |         |     |               | Cani Cani | neip    |      |

#### Krok č. 16

Oboznámte sa s postupmi pre komentovanie zdrojového kódu. Nastavte kurzor jeden riadok nad metódu **main** a začnite písať dokumentačný komentár (**/\*\***). Po stlačení **Enter** prostredie vygeneruje automaticky kostru pre komentovanie zvolenej metódy.

**Úloha 0.13:** Vygenerujte dokumentáciu zo zdrojového kódu projektu zvolením položky "Generate Javadoc" v kontextovom menu nad projektom, respektíve zvolením položky "Generate Javadoc for …" v hlavnom menu "Build".

#### Krok č. 17

Pridajte do projektu program NumberToText.java.

Úloha 0.14: Nájdite chyby a upravte program NumberToText.java slúžiaci na prevod čísel na slovnú reprezentáciu.

Pre testovanie príkladu NumberToText.java nastavte túto triedu ako hlavnú a zadajte vstupný argument (testované vstupné číslo) v dialógu, ktorý získate výberom položky "Properties" v kontextovom menu nad projektom. V zobrazenom dialógovom okne vyberte voľbu "Run", nastavte hlavnú triedu po stlačení tlačidla "Browse" pre položku "MainClass" a zadajte hodnotu vstupného argumentu v položke "Arguments" podľa pokynov uvedených v zdrojovom kóde.

| Categories:                                   | ~                                                                              |                                                                                    |   |
|-----------------------------------------------|--------------------------------------------------------------------------------|------------------------------------------------------------------------------------|---|
| - O Sources                                   | Configuration: <def< th=""><th>ault config&gt; New Delet</th><th>e</th></def<> | ault config> New Delet                                                             | e |
| - O Compiling<br>- O Packaging                | Main Class:                                                                    | NumberToText Browse.                                                               |   |
| Occumenting     Occumenting     O     O     O | Arguments:<br>Working Directory:                                               | 234 Browse.                                                                        |   |
| Web Start                                     | VM Options:                                                                    | (e.gXims10m)                                                                       |   |
|                                               | Run with Java We                                                               | eb Start<br>debug the application with Java Web Start, first enable Java Web Start |   |
|                                               |                                                                                |                                                                                    |   |

#### Krok č. 18

**Upozornenie:** Vymažte projekt z disku a zrušte všetky vami vytvorené nastavenia v prostredí NetBeans!

#### Krok č. 19

Zadanie bude odovzdávané priebežne prostredníctvom systému na správu verzií Git na školskom GitLab serveri https://git.cnl.sk/. Kódovanie všetkých odovzdávaných súborov musí byť UTF8 alebo ASCII. Pri názvoch vytváraných súborov a priečinkov *záleží* na veľkosti písmen!

Úloha 0.15: Na školskom GitLab serveri vytvorte nový projekt s názvom tjava-2015 a vykonajte push suboru README (bez prípony) s nasledujúcim obsahom:

STUDENT ID: S0123456789
GROUP : cisloSkupiny

kde S0123456789 nahraďte za svoje jedinečné identifikačné čislo a cisloSkupiny nahraďte číslom Vašej skupiny v rozvrhovej jednotke. Oba údaje nastavte podľa systému MAIS - ID nájtede v študentskom rozhraní systému MAIS vo svojom profile. Číslo skupiny nájdete na http://maisportal.tuke.sk/portal/rozvrhy.mais.

Štruktúra Vášho projektu spolu s predpísaným súborom README bude v rámci cvičení nasledovná (štruktúru projektu Minesweeper zatiaľ nevytvárajte, stiahnete ho na nasledujúcom cvičení):

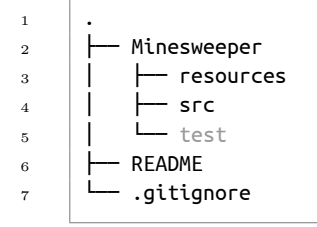

kde Minesweeper je hlavný adresár Vášho Java projektu.

**Poznámka:**Návody na prácu s GitLab-om a na nastavenie SSH kľúčov pre jeho používanienájdetenahttp://it4kt.cnl.sk/c/pvjc/#/2015%252Flabs.02

**Upozornenie:** Upozornenie: Je dôležité, aby vaše súbory zachovali uvedenú štruktúru. Ak sa niektorý zo súborov síce v repozitári nachádza, ale v inom priečinku, bude to považované za chybu a takýto projekt nebude považovaný za správny.

**Poznámka:** V závislosti od toho, aké vývojové prostredie používate, sa vo vašom projekte môžu nachádzať aj priečinky vytvorené práve týmto prostredím (napr. projekt vytvorený v prostredí NetBeans bude obsahovať priečinok **nbproject**). Existencia týchto priečinkov v repozitári nebude považovaná pri hodnotení za chybu.

## Zdroje

- [1] Hlavná stránka NetBeans IDE https://netbeans.org
- [2] Zdrojové kódy:
  - PrintTriangle.java
  - NumberToText.java
- [3] Návody na prácu s GitLab-om, nastavenie SSH kľúčov: http://it4kt.cnl.sk/c/pvjc/#/gitlab a http://it4kt.cnl.sk/c/pvjc/#/2015%252Flabs.02.

## Doplňujúce úlohy

Úloha 0.16: Otestujte podporu pre ladenie vytvorenej aplikácie spustením aplikácie v móde "Debug" výberom položky "Debug Main Project" v menu "Run".

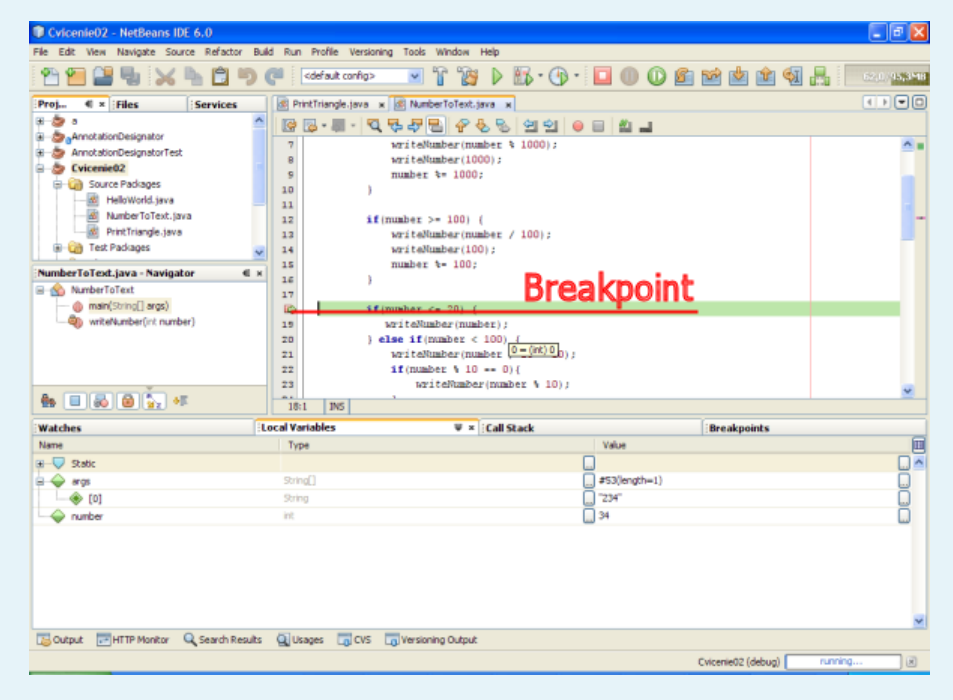

Vložte prerušenie vykonávania programu (breakpoint) na ľubovoľný príkaz v metóde **main** a sledujte zmeny premenných počas vykonávania aplikácie v okne "Local Variables" a hodnoty

vami zvolených výrazov v okne "Watches" (výrazy pridáte prostredníctvom kontextového menu zobrazeného stlačením pravého tlačidla myši nad plochou okna "Watches").

# Cvičenie - Údajové typy (Minesweeper Task 1)

## Ciele

- 1. Oboznámiť sa s podmienkami realizácie prípadovej štúdie Minesweeper. (krok 1, 2)
- 2. Naštudovať úvodnú špecifikáciu požiadaviek pre aplikáciu Minesweeper. (krok 3, 4, 5, 6, 7)
- 3. Rozlíšiť operátory jazyka Java, pochopiť ich význam a použitie.
- 4. Oboznámiť sa s významom a použitím objektov v programovaní.

## Úvod

Na aktuálnom a nasledujúcich cvičeniach budete realizovať prípadovú štúdiu Minesweeper.

## Postup

### Krok č. 20

Návody na cvičenia budú obsahovať postupnosť krokov vedúcich k vytvoreniu aplikácie **Minesweeper** použitím technológie Java ale samotný program budete vytvárať vy. V štúdii budete pokračovať priebežne, preto je nutné zabezpečiť si prenos zdrojových textov na nasledujúce cvičenie. Vytvorenú aplikáciu **Minesweeper** je nutné odovzdať najneskôr v zápočtovom týždni. Odovzdávaná aplikácia musí obsahovať všetky požadované vlastnosti a mať požadovanú štruktúru v zmysle návodu na cvičenia. Súčasťou aplikácie je aj dokumentácia vygenerovaná zo zdrojových kódov a unit testy.

### Krok č. 21

**Minesweeper** je počítačová hra určená pre jedného hráča. Cieľom hry je vyčistenie mínového poľa od mín bez ich detonácie.

| 🏶 Mines | we | e       | . [ |   |    | × |
|---------|----|---------|-----|---|----|---|
| Game    |    |         |     |   |    |   |
| 002     | (  | <u></u> |     | 0 | 3. | 5 |
| 1       | 1  | 1       |     | 1 |    |   |
| 1       | 1  | 1       |     | 1 |    |   |
|         |    | 1       | 1   | 2 |    |   |
|         |    | 1       | 1   | 1 |    |   |
|         |    | 1       | 1   | 2 | 1  | 1 |
| 121     | 1  |         |     | 1 | 1  | 2 |
| 121     | 1  | 1       | 1   | 2 | 2  | 1 |
| 1 2 2   | 2  | 2       | 1   | 1 | 1  | 1 |
|         | 1  | 2       | 1   | 1 |    |   |

Obrázok 3: Hra Minesweeper

Požiadavka klienta je vytvorenie hry **Minesweeper**. Detailnejšie informácie o hre je možné získať na www.wikipedia.org. Našťastie s niektorými úlohami vám pomáha skúsený spolupracovník a aj preto nebudete začínať na zelenej lúke. Napríklad v tomto cvičení vám spolupracovník dodal diagram tried, zopár zdrojových textov a niekoľko nápadov.

**Poznámka:** Samozrejme, že v úlohe spolupracovníka vystupuje cvičiaci. (Aby ste vedeli koho sa pýtať a komu prejaviť vďaku:)

## Krok č. 22

Vytvorte nový projekt v prostredí NetBeans IDE s názvom Minesweeper. Pridajte do adresára src vytvoreného projektu obsah archívneho súboru minesweeper.zip. Nastavte hlavnú triedu projektu v prostredí NetBeans na minesweeper.Minesweeper. Ak spustíte vytvorený projekt, dôjde k vzniku výnimky ( java.lang.UnsupportedOperationException: Method generateField not yet implemented). Napriek tomu, že projekt je možné preložiť, hra nebude funkčná. Implementovať hru bude vašou úlohou.

### Krok č. 23

Oboznámte sa s balíkmi v projekte.

- Balík **minesweeper** je základným balíkom a obsahuje hlavné triedy aplikácie.
- Balík **minesweeper.core** obsahuje triedy definujúce logiku hracieho poľa nezávisle od používateľského rozhrania.
- Balík minesweeper.consoleui obsahuje triedy definujúce interakciu s používateľom.

### Krok č. 24

Oboznámte sa s triedami v projekte, ich hierarchiou a väzbou.

- Trieda Minesweeper je hlavnou triedou aplikácie, obsahuje metódu main.
- Trieda **ConsoleUI** definuje interakciu hracieho poľa s používateľom.
- Trieda Field reprezentuje hracie pole a jeho funkčnosť. Hracie pole obsahuje dlaždice.
- Trieda Tile reprezentuje dlaždicu hracieho poľa.
- Dlaždice sú dvoch typov: mína a pomoc pri hľadaní mín.
- Trieda Mine reprezentuje dlaždicu typu mína.
- Trieda Clue reprezentuje dlaždicu typu pomoc pri hľadaní mín.
- Stav dlaždice je vyjadrený pomocou enumerácie Tile.State.
- Stav hry je vyjadrený pomocou enumerácie GameState.

Nasledujúci obrázok je diagramom tried.

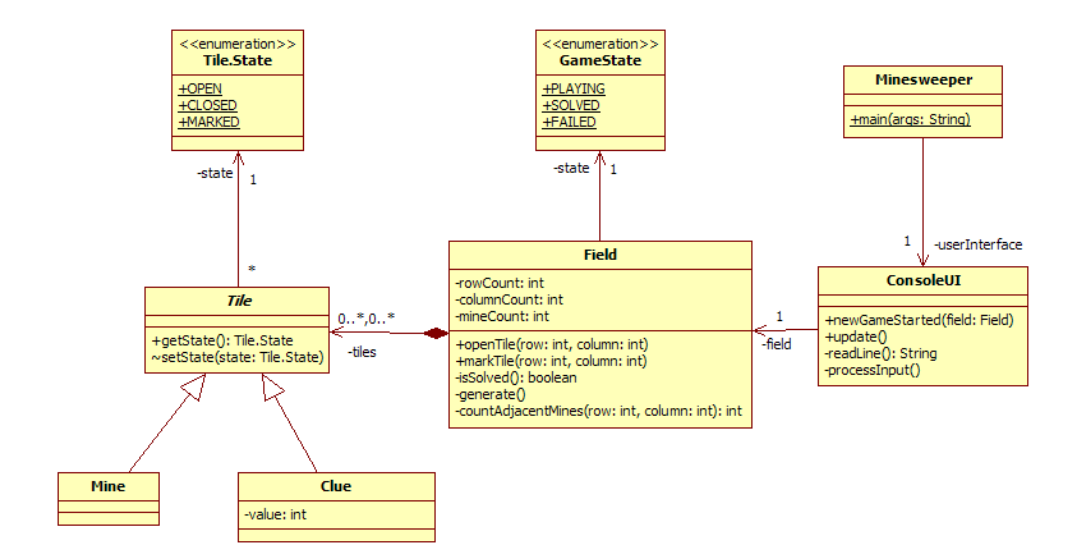

Obrázok 4: Diagram tried hry Minesweeper

Dlaždica môže byť v stave odkrytá OPEN, neodkrytá CLOSED alebo označená MARKED.

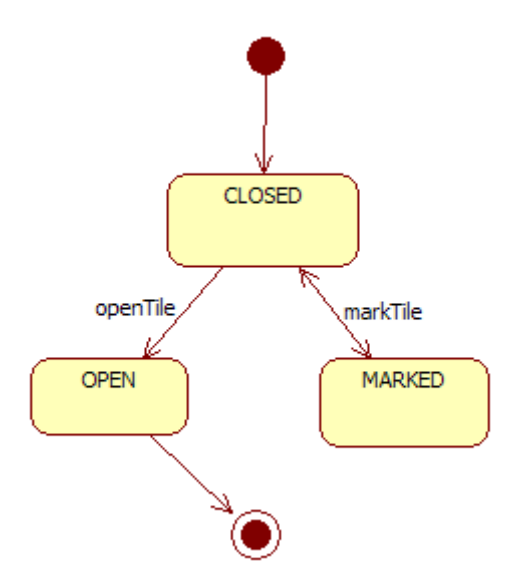

Obrázok 5: Diagram stavov dlaždice

Hra môže prebiehať (stav PLAYING), byť úspešne ukončená (stav SOLVED) alebo byť neúspešne ukončená (stav FAILED).

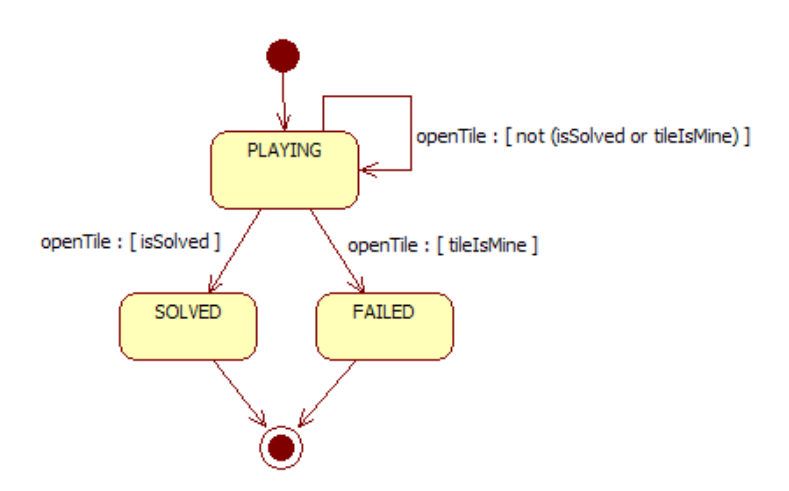

Obrázok 6: Diagram stavov hry

### Krok č. 25

Vyskúšajte si prechádzanie medzi zdrojovými kódmi stlačením klávesy "CTRL" a súčasným stlačením ľavého tlačidla myši (mena triedy, premennej, metódy, atď.), resp. prostredníctvom kontextového menu nad hľadaným zdrojom zvolením položky "Navigate > …".

Úloha 0.17: Otvorte v prostredí triedu Field. Prejdite pomocou "CTRL" a súčasným stlačením ľavého tlačidla myši na triedu Tile pomocou riadku private Tile[][] tiles;

### Krok č. 26

Naučte sa vyhľadávať miesta v zdrojovom kóde kde je použitá daná metóda, premenná resp. trieda. Nastavte kurzor na požadované miesto a zvoľte z kontextového menu "Find Usages".

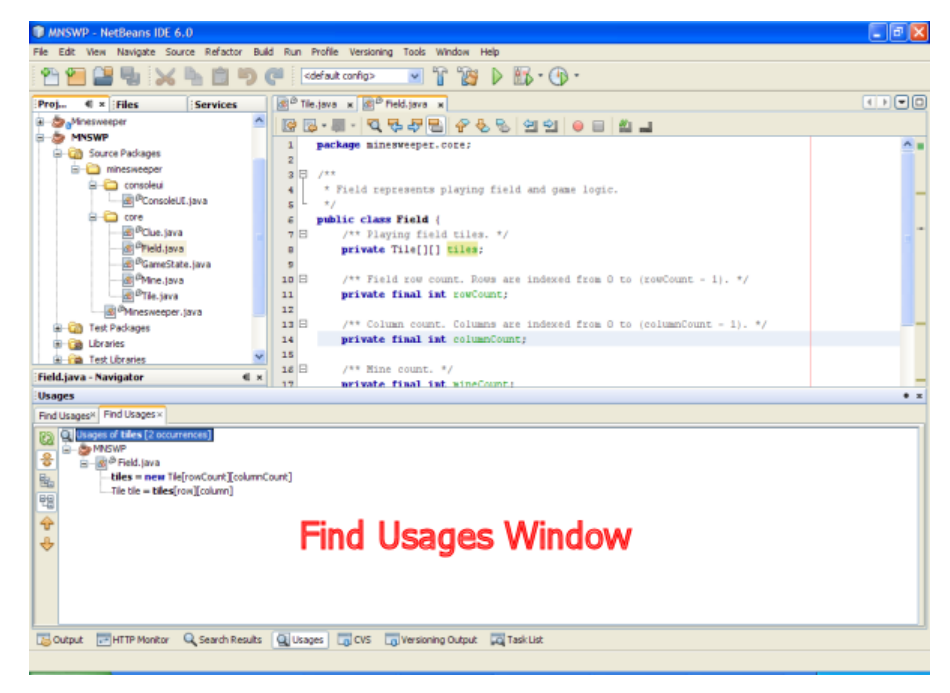

Úloha 0.18: Vyhľadajte všetky miesta kde sa používa premenná tiles triedy Field.

Otvorte v prostredí triedu Field. Nastavte sa na deklaráciu členskej premennej tiles a zvoľte z kontextového menu "Find Usages".

Úloha 0.19: Aké údajové typy su použité v danom projekte? Ktoré z nich sú primitívne?

#### Krok č. 27

Pridajte vytvorený projekt do vášho projektu na serveri **GitHub**, ktorý ste vytvorili minulý týždeň. Štruktúra Vášho projektu spolu s predpísaným súborom README bude po dnešnom cvičení nasledovná:

| 1 |                 |
|---|-----------------|
| 2 | ├── Minesweeper |
| 3 | └── src         |
| 4 | L— minesweeper  |
| 5 |                 |
| 6 | README          |
| 7 | └── .gitignore  |
|   |                 |

Po úspešnom pridaní projektu do systému Git dostanete na Vašu študentskú e-mailovú adresu email s názvom *"First submission of Minesweeper Task 01 Problemset"*. V jeho texte nájdete odkaz na vyhodnotenie v systéme **Arena**. Po kliknutí na tento odkaz by ste mali vidieť zoznam svojich odovzdaní:

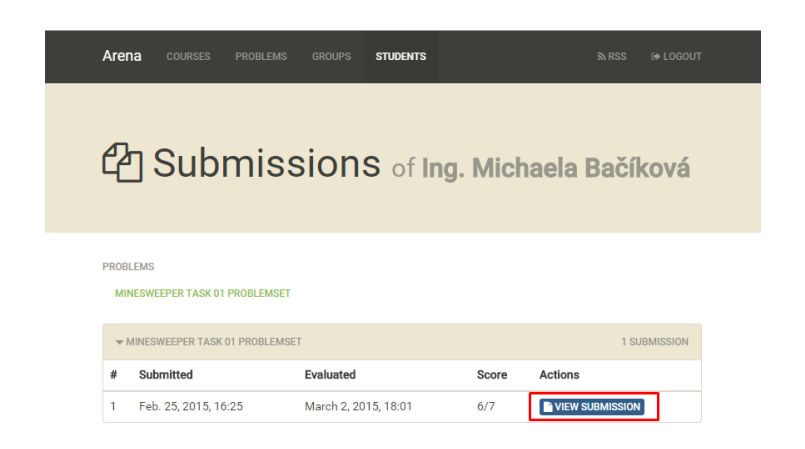

Nové odovzdanie sa zobrazí len ak bude vykonaný nový push do systému Git. Odovzdávania sa kontrolujú v intervale každých 3 hodín. Po kliknutí na "VIEW SUBMISSION" sa zobrazí konkrétne odovzdanie. V odovzdaní je možné vidieť zoznam jednotlivých testov, pričom zelenou farbou sú vyznačené úspešné testy a oranžovou neúspešné:

| rena courses proi                                                                    |                                                                                                    |    |   |
|--------------------------------------------------------------------------------------|----------------------------------------------------------------------------------------------------|----|---|
| ♦ TOGGLE FAILED TEST CASES                                                           |                                                                                                    |    |   |
| <b>1</b> SUBMISSION SUMMARY                                                          |                                                                                                    |    |   |
| Author<br>Problem<br>Submission ID<br>Submitted on<br>Evaluated on<br>Summary result | Ing, Michaela Bačíková<br>Minesweeper Task 01 Problemset<br>OkxUAo<br>Feb. 25, 2015, 10-25<br>March 2, 2015, 18:01<br>6 out of 7 points ( <b>85.71%</b> ) |    |   |
| Repository<br>Revision<br>SSH                                                        | https://git.cnl.sk/michaela.backova/tjava-2015<br>a4cOccb07dc9f76638db92b03a4a375f8e3b6b7<br>ssh git@git.cnl.sk:michaela.bacikova/tjava-2015.git          |    |   |
| Fest Cases                                                                           |                                                                                                    |    |   |
| #1  CHECKING STRUCTURE                                                               |                                                                                                    | -4 | - |
| #2<br>COMPILATION                                                                    |                                                                                                    | -d | - |
| #3<br>CLUE TEST                                                                      |                                                                                                    | •  | 0 |
| #4<br>▶ FIELD TEST                                                                   |                                                                                                    |    | 1 |
| #5<br>> GAMESTATE TEST                                                               |                                                                                                    |    | 1 |
| #6<br>MINE TEST                                                                      |                                                                                                    | •  | 1 |

Po kliknutí na názov konkrétneho testu (napr. CLUE TEST) sa rozbalí detailný popis testu:

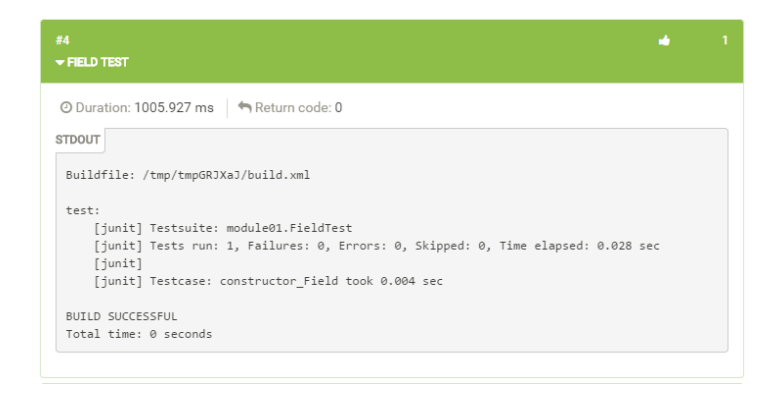

V prípade neúspešného testu je možné pri rozbalení detailu vidieť dôvod neúspechu a odkaz na modul a krok, v ktorom mala byť úloha vyriešená:

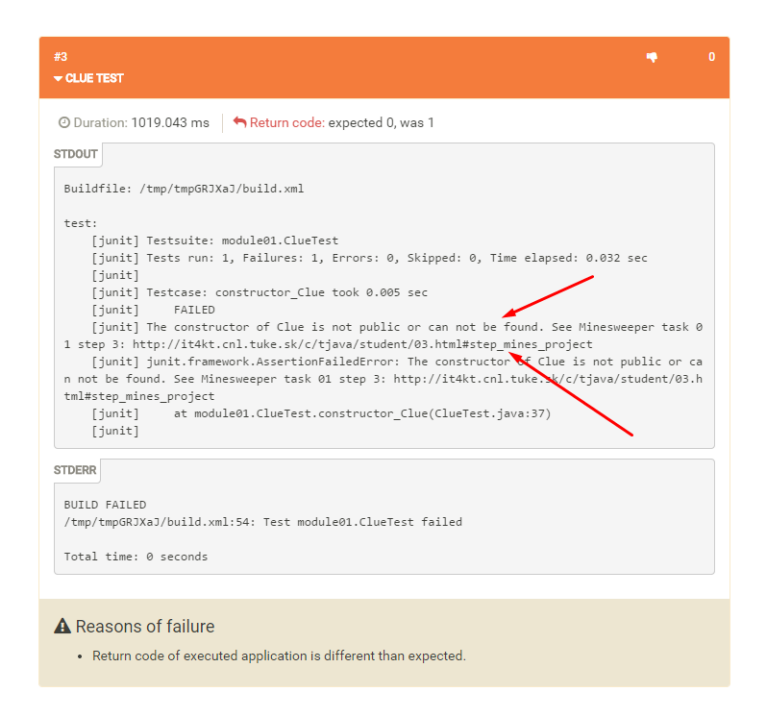

Úloha 0.20: Skontrolujte si svoje hodnotenie v systéme Arena.

**Upozornenie:** Zadanie musí byť odovzdané do systému Git vždy v danom týždni **najneskôr** do 12:00 pred vaším cvičením.

### Krok č. 28

**Upozornenie:** Vymažte projekt z disku a zrušte všetky vami vytvorené nastavenia v prostredí NetBeans!

## Zdroje

- [1] Detailnejšie informácie o hre Minesweeper www.wikipedia.org
- [2] Zdrojové kódy: minesweeper.zip

# Objekty a triedy (Minesweeper Task 2)

## Ciele

- 1. Naučiť sa vytvárať a používať vlastné balíky v jazyku Java.
- 2. Naučiť sa používať refaktorizáciu Encapsulate Fields v prostredí NetBeans IDE.
- 3. Vyskúšať si implementáciu objektových programov.

## Úvod

V modeli sú uvedené metódy, ktoré nie sú uvedené v zdrojových kódoch. Úlohou dnešného cvičenia bude upraviť zdrojové kódy tak aby zodpovedali modelu.

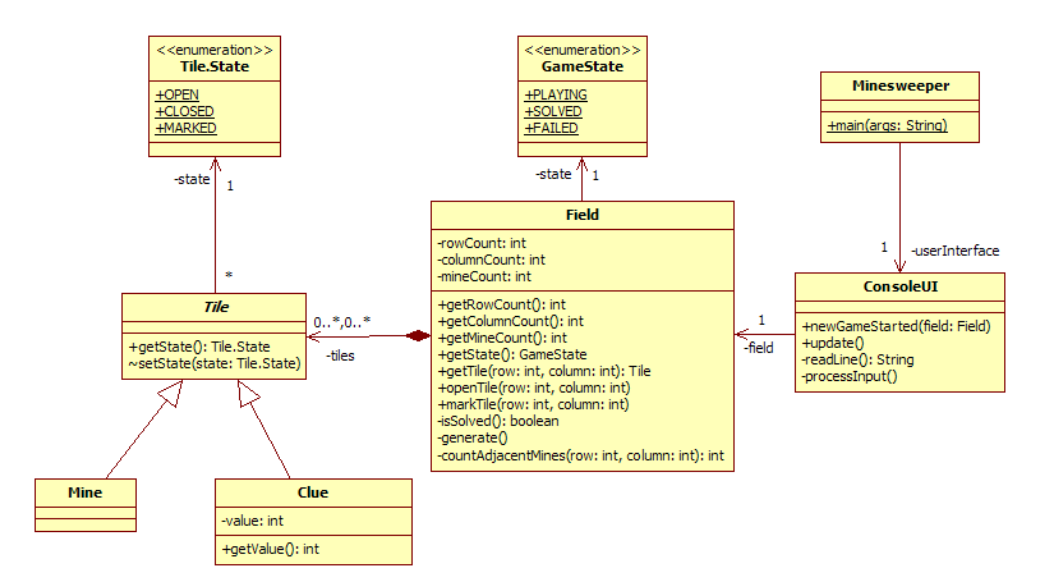

Obrázok 7: Diagram tried aplikácie Minesweeper (na konci cvičenia 4)

#### Postup

#### Krok č. 29

Pri implementácii použite refaktorizáciu **Encapsulate Fields** v prostredí NetBeans IDE. Pomocou tejto refaktorizácie je možné pre zvolenú premennú objektu vygenerovať set respektíve get metódu - zapúzdrenenie.

Úloha 0.21: Pridajte metódu int getValue() do triedy Clue.

Zvoľte členskú premennú **value** (nastavte kurzor na deklaráciu premennej value v triede **Clue**), stlačte pravé tlačidlo myši a z kontextového menu zvoľte "Refactor > Encapsulate Fields". Uistite sa, že je zvolené "Create Getter" a pokračujte pomocou tlačidla "Next".

Úloha 0.22: Pridajte metódy int getRowCount(), int getColumnCount(), int getMineCount() a GameState getState() do triedy Field použitím refaktorizácie Encapsulate Fields.

Úloha 0.23: Pridajte metódu Tile getTile(int row, int column) do triedy Field, ktorá vráti dlaždicu podľa zadaného riadku a stĺpca. Riadky a stĺpce sú číslované od 0.

Úloha 0.24: Implementujte metódu void markTile(int row, int column) v triede Field. Metóda slúži na označenie/odznačenie dlaždice špecifikovanej riadkom a stĺpcom. V prípade, že je dlaždica neodkrytá (CLOSED) bude jej stav zmenený na označená (MARKED). Ak je dlaždica označená (MARKED) bude jej stav zmenený na neodkrytá (CLOSED). Riadky a stĺpce sú číslované od 0.

**Poznámka:** Pri implementácii metódy void markTile(int row, int column) sa inšpirujte metódou void openTile(int row, int column).

### Krok č. 30

Ďalší krok pri implementácii hry **Minesweeper** je náhodné vygenerovanie obsahu herného poľa.

Úloha 0.25: Implementujte metódu void generate() v triede Field tak, aby v hernom poli tiles náhodne rozložila míny (Mine) a doplnila pomocné polia (Clue), pričom počet mín, ktoré majú byť rozložené je daný premennou mineCount.

Poznámka: Náhodné vygenerovanie hracieho poľa rozdeľte do dvoch fáz

- náhodné uloženie mín do poľa metóda void generateMines()
- doplnenie pomocných polí na miesta, ktoré neobsahujú mínu metóda void fillWithClues()

Inšpirujte sa nasledujúcim fragmentom zdrojového kódu.

```
private void generate() {
    generateMines();
    fillWithClues();
  }
```

**Poznámka:** Pre náhodné generovanie čísel vytvorte objekt triedy java.util.Random (použite metódu objektu int nextInt(int n)).

**Poznámka:** Na náhodne zvolené súradnice v hernom poli vložte dlaždicu typu **Mine** ak pole na daných súradniciach už neobsahuje mínu (**tiles[row][column] == null**). Postup opakujte pokiaľ nebude uložený požadovaný počet mín. Po realizácii tejto úlohy bude hracia plocha obsahovať iba dlaždice typu mína.

**Poznámka:** Doplňte herné pole dlaždicami typu **Clue** (pomoc pri vyhľadávaní). Pre tento typ dlaždice je potrebné nastaviť hodnotu identifikujúcu počet dlaždíc s mínami v jej priamom susedstve.

**Poznámka:** Prejdite v cykle celé hracie pole. Pre každú neobsadenú pozíciu (platí tiles[row][column] == null) zistite počet susedných mín pomocou už implementovanej metódy int countAdjacentMines(int row, int column).

### Krok č. 31

Okomentujte všetky doposiaľ vytvorené metódy.

### Krok č. 32

**Upozornenie:** Vymažte projekt z disku a zrušte všetky vami vytvorené nastavenia v prostredí NetBeans!

# Rozhrania (Minesweeper Task 3)

## Ciele

- 1. Precvičiť vytváranie objektových programov v jazyku Java. (krok 1, 2)
- 2. Pochopiť význam rozhraní v objektovom programovaní. (krok 2, 3)
- 3. Naučiť sa vytvárať rozhrania v jazyku Java.
- 4. Implementovať generovanie hracej plochy pre hru Minesweeper a zobrazenie herného poľa.

## Úvod

Jednou z požiadaviek na hru je možnosť používateľa vybrať si rozhranie pre hru (konzolové alebo grafické rozhranie Swing). Práve z tohto dôvodu je nutné zabezpečiť nezávislosť implementácie hernej logiky aplikácie od implementácie používateľského rozhrania. Dôvodom používania rozhraní je práve zabezpečenie implementačnej nezávislosti jednotlivých častí systému. Pre vytvorenie rozhrania, ktoré určí predpis pre pripojenie rôznych typov používateľského rozhrania použite postup uvedený nižšie.

## Postup

### Krok č. 33

Úloha 0.26: V balíku minesweeper definujte rozhranie UserInterface ako predpis, ktorý musia spĺňať používateľské rozhrania pre aplikáciu Minesweeper.

Toto rozhranie vygenerujte z existujúceho zdrojového kódu triedy ConsoleUI nasledujúcim postupom.

- Nastavte sa do zdrojového súboru triedy ConsoleUI priamo na meno tejto triedy.
- Stlačte pravé tlačidlo myši a z kontextového menu nad zdrojovým kódom zvoľte "Refactor > Extract Interface…".
- Do textového poľa zapíšte názov rozhrania UserInterface.
- Zvoľte metódy **newGameStarted** a **update**, ktoré majú byť zahrnuté vo vytváranom rozhraní a pokračujte ďalej.
- Presuňte vytvorené rozhranie **UserInterface** do balíka **minesweeper** použitím Drag&Drop v stromovej štruktúre projektu (záložka "Projects").
- V triede Minesweeper zmente typ členskej premennej userInterface z ConsoleUI na UserInterface.

### Krok č. 34

V tomto kroku zobrazíme herné pole na štandardný výstup. Na zobrazovanie hracieho poľa na štandardný výstup sú kladené nasledujúce požiadavky:

- Riadky sú označované veľkými písmenami zoradenými podľa abecedy (A, B, ..., I).
- Stĺpce sú označované číslicami (0, 1, ..., 8).
- Pre vykreslenie odkrytej dlaždice (OPEN) typu mína (Mine) sa používa znak X.
- Pre vykreslenie dlaždice v stave (OPEN) typu pomoc pri hľadaní (Clue) sa používa číslo reprezentujúce hodnotu dlaždice.

- Pre vykreslenie označenej dlaždice (MARKED) sa používa znak M.
- Pre vykreslenie neoznačenej dlaždice ( $\mathsf{CLOSED})$ sa používa znak $\mbox{-}.$

|              | 0   |     | ~   | ~   |     | -  | ~   |     | 0     |       |       |       |       |      | _ |
|--------------|-----|-----|-----|-----|-----|----|-----|-----|-------|-------|-------|-------|-------|------|---|
|              | 6   | 1   | 2   | - 3 | 4   | 5  | ь   | ~ ~ | 8     |       |       |       |       |      |   |
| Ĥ            | Ø   | 1   | 1   | 1   |     |    | Μ   | 1   | Ø     |       |       |       |       |      |   |
| в            | Ø   | 1   |     |     |     |    | 3   | 1   | Ø     |       |       |       |       |      |   |
| С            | 1   | 2   |     |     |     |    | 2   | Ø   | Ø     |       |       |       |       |      |   |
| D            |     |     |     |     |     |    | 2   | Ø   | Ø     |       |       |       |       |      |   |
| Ε            | 1   | 1   | 1   |     |     |    | 1   | Ø   | Ø     |       |       |       |       |      |   |
| $\mathbf{F}$ | Ø   | Ø   | 1   |     |     |    | 1   | Ø   | Ø     |       |       |       |       |      |   |
| G            | Ø   | 1   | 2   |     |     |    | 1   | 1   | 1     |       |       |       |       |      |   |
| H            | Ø   | 1   | Μ   |     |     |    |     |     |       |       |       |       |       |      |   |
| $\mathbf{I}$ | Ø   | 1   |     |     |     |    |     |     |       |       |       |       |       |      |   |
| P1           | eas | e e | nte | rу  | our | se | lec | tio | n (X) | EXIT, | (MA1) | MARK, | (OB4) | OPEN | - |

Úloha 0.27: Implementujte metódu void update() v triede ConsoleUI, ktorá zabezpečí vykreslenie herného poľa.

Pre zobrazenie formátovaného výstupu (napríklad pri zobrazení označenia riadkov) použite metódu System.out.printf(...).

## Krok č. 35

Pri každom odkrytí herného poľa používateľom sa testuje možnosť ukončenia hry (úspešne alebo neúspešne).

Úloha 0.28: Implementujte metódu boolean isSolved() definovanú v triede Field, ktorá určuje úspešné odkrytie hracieho poľa.

Hra je úspešne ukončená ak platí **počet všetkých dlaždíc - počet odokrytých dlaždíc = počet mín**. Z uvedeného vyplýva, že hra bude ukončená vtedy, ak budú odokryté všetky dlaždice bez mín. Pre určenie počtu odkrytých dlaždíc definujte súkromnú metódu int getNumberOf(Tile.State state), ktorá vráti počet dlaždíc v danom stave.

## Krok č. 36

Aktuálny model tried aplikácie je nasledujúcom obrázku.

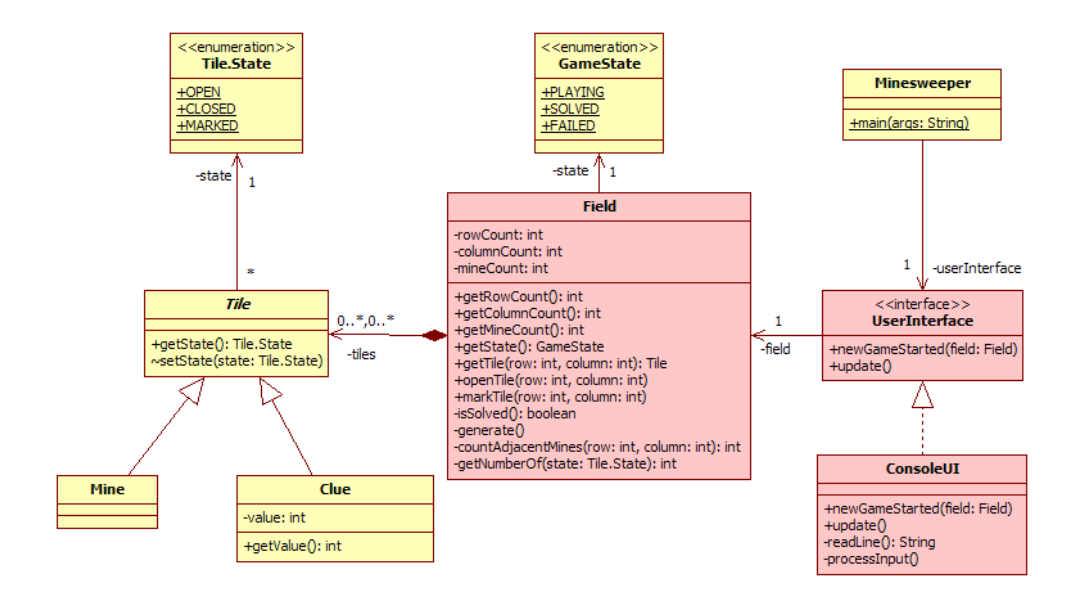

Obrázok 8: Diagram tried aplikácie Minesweeper (na konci cvičenia 5)

## Krok č. 37

**Upozornenie:** Vymažte projekt z disku a zrušte všetky vami vytvorené nastavenia v prostredí NetBeans!

# Interaktívne programy (Minesweeper Task 4)

## Ciele

- 1. Oboznámiť sa s problematikou implementácie interaktívnych systémov. (krok 1, 2, 4)
- 2. Naučiť sa používať regulárne výrazy pre spracovanie vstupov. (krok 2, 3, 4)
- 3. Naučiť sa používať rekurzívne funkcie. (krok 4)

## Úvod

Úlohou dnešného cvičenia je implementácia interakcie s hráčom. Pri interakcii je potrebné zabezpečiť vyžiadanie údajov od používateľa, overiť správnosť zadania načítaných údajov, zabezpečiť spätnú väzbu pre používateľa v prípade zle zadaných údajov a vykonať požadovanú operáciu.

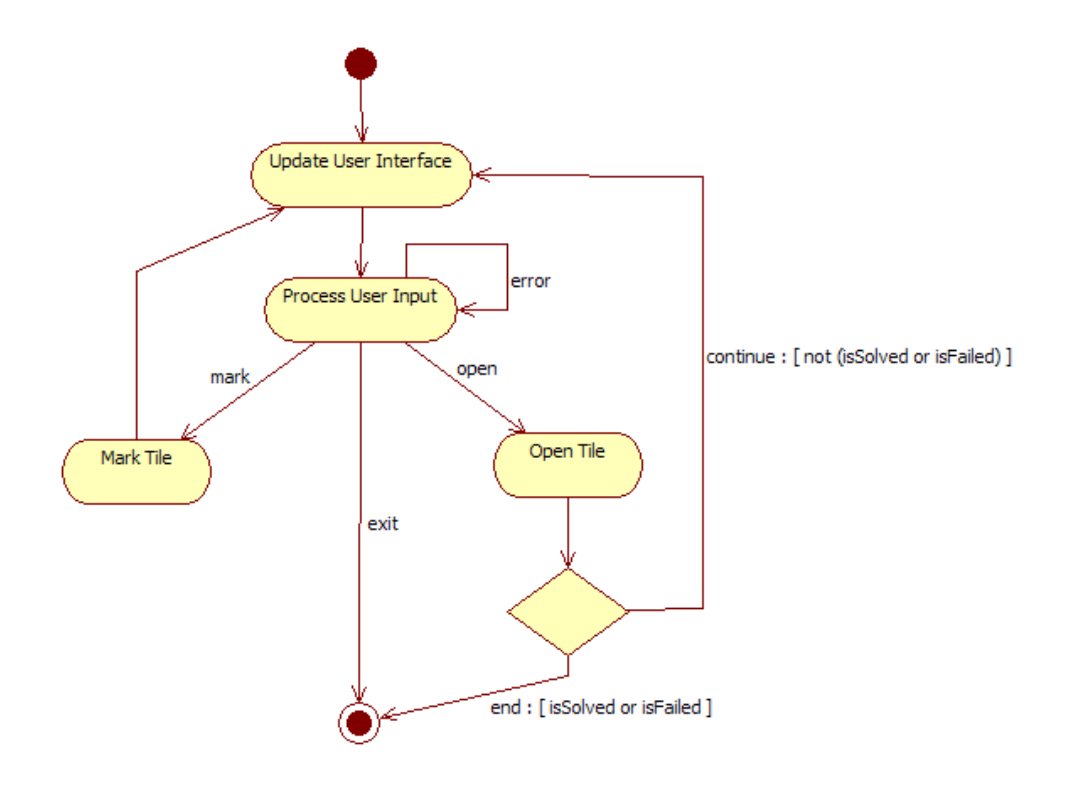

Obrázok 9: Stavový diagram interakcie s hráčom

## Postup

Krok č. 38

Úloha 0.29: Implementujte metódu void processInput() v triede ConsoleUI zabezpečujúcu interakciu s hráčom.

 $Metóda \mbox{ void processInput()} má:$ 

- Vypísať požiadavku na zadanie vstupu so vzorom očakávaného vstupu od používateľa: X ukončenie hry, MA1 označenie dlaždice v riadku A a stĺpci 1, OB4 odkrytie dlaždice v riadku B a stĺpci 4.
- Načítať vstupnú požiadavky od používateľa (metóda String readLine()).
- Overiť správnosť vstupného reťazca. Na overenie správnosti vstupu použite regulárne výrazy.
- V prípade požiadavky od používateľa, ktorá nie je v požadovanom tvare je potrebné vyžiadať od používateľa opätovné zadanie vstupu.
- Na základe identifikácie akcie od používateľa vykonať požadovanú operáciu (označenie dlaždice, odkrytie dlaždice, ukončenie programu).

**Poznámka:** Vytvorte objekt triedy Pattern na definíciu vzoru vstupu pomocou regulárneho výrazu (statická metóda Pattern.compile("O([A-I])([0-8])")). Pre zadaný vstup overte konzistenciu so vzorom pomocou objektu triedy Matcher. Objekt triedy Matcher je možné získať pomocou metódy Matcher matcher(CharSequence input) vytvoreného objektu Pattern. Na overenie vstupov použite metódy boolean matches() a String group(int group) definované v triede Matcher.

## Krok č. 39

Ďalším krokom je doplnenie reakcie na úspešné/neúspešné ukončenie hry.

Úloha 0.30: Doplňte do metódy void newGameStarted(Field field) v triede ConsoleUI test na úspešné (field.getState() == GameState.SOLVED) resp. neúspešné (field.getState() == GameState.FAILED) ukončenie hry.

**Poznámka:** V prípade úspešného resp. neúspešného ukončenia vypíšte oznam o ukončení a ukončite hru pomocou System.exit(0).

### Krok č. 40

Jednou z funkcií hry **Minesweeper** je automatické odkrytie všetkých susedných dlaždíc v prípade odkrytia dlaždice typu **Clue**, ktorej hodnota je rovná 0 (žiadna zo susedných dlaždíc nie je mína).

Úloha 0.31: Implementujte súkromnú metódu void openAdjacentTiles(int row, int column) v triede Field zabezpečujúcu odkrytie všetkých susedných dlaždíc. V tejto metóde použite na odkrytie susedných dlaždíc metódu void openTile(int row, int column).

**Poznámka:** Pri implementácii metódy nezabudnite na prípady keď je dlaždica na okraji/v rohu hracieho poľa.

Úloha 0.32: Doplňte do metódy void openTile(int row, int column) aplikovanie metódy void openAdjacentTiles(int row, int column) v prípade odkrytia dlaždice typu Clue s hodnotou 0.

#### Krok č. 41

Aktuálny model tried aplikácie je nasledujúcom obrázku.

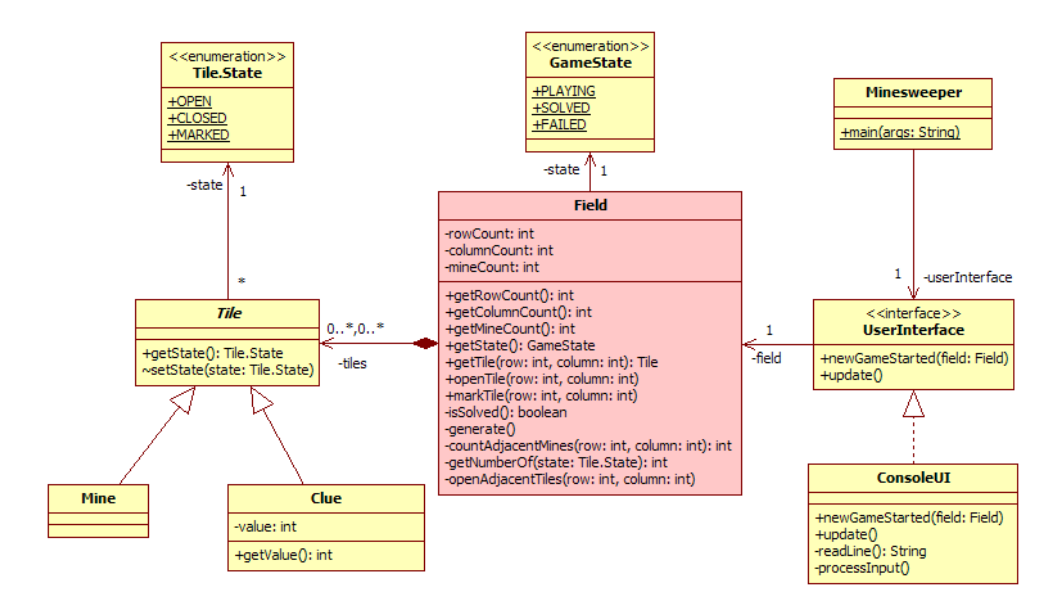

Obrázok 10: Diagram tried aplikácie Minesweeper (na konci cvičenia 6)

### Krok č. 42

Otestujte funkčnosť a použiteľnosť hry Minesweeper.

#### Krok č. 43

**Upozornenie:** Vymažte projekt z disku a zrušte všetky vami vytvorené nastavenia v prostredí NetBeans!

## Doplňujúce úlohy

Úloha 0.33: Akceptujte určenie riadku s malým alebo veľkým písmenom vo vstupnej požiadavke ako aj určenie akcie pre označenie dlaždice – M/m, resp. odokrytie dlaždice – 0/o.

# Výnimky a testovanie programov (Minesweeper Task 5)

## Ciele

- 1. Oboznámiť sa s významom a druhmi výnimiek v jazyku Java. (krok 1, 2)
- 2. Naučiť sa vytvárať a používať triedy výnimiek definované programátorom. (krok 2, 3)
- 3. Naučiť sa vytvárať unit testy pre aplikáciu pomocou NetBeans IDE.

## Úvod

Úlohou dnešného cvičenia je oboznámiť sa s významom výnimiek a vyskúšať si ich použitie. Tiež sa naučíme vytvárať unit testy pre naše aplikácie.

#### Postup

#### Krok č. 44

Použite výnimky pri spracovaní vstupov.

Úloha 0.34: Pridajte do projektu triedu WrongFormatException do balíka minesweeper.consoleui definujúcu výnimky označujúce zlý formát vstupu. Zdrojový kód danej triedy je WrongFormatException.java.

Úloha 0.35: V triede ConsoleUI implementujte súkromnú metódu void handleInput(String input) throws WrongFormatException, ktorá zabezpečí spracovanie vstupného retazca. Presuňte do tejto metódy existujúce spracovanie vstupného retazca z metódy void processInput(). V prípade zle zadaného formátu táto metóda vyhodí výnimku WrongFormatException.

Úloha 0.36: Do metódy void processInput() vložte volanie metódy void handleInput(String input) throws WrongFormatException. Použitie príkaz try { ... } catch (WrongFormatException ex) {...} na odchytenie výnimky a jej spracovanie (vypísanie ex.getMessage()).

#### Krok č. 45

Aktuálny model tried aplikácie je nasledujúcom obrázku.

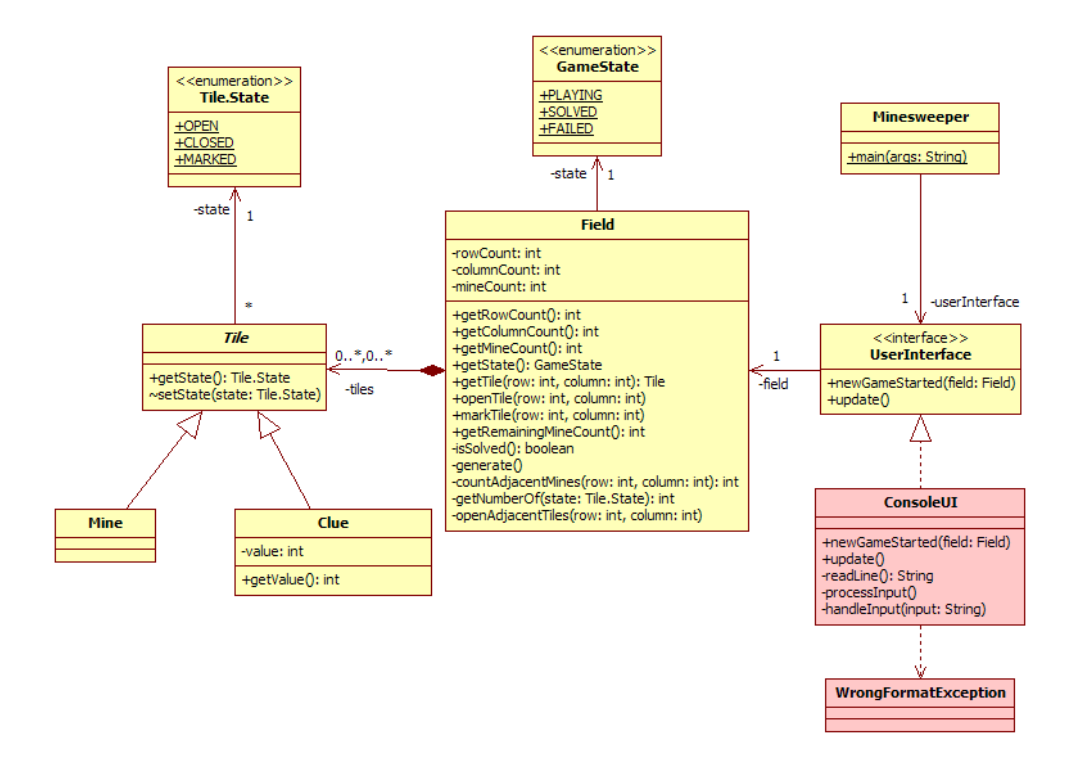

Obrázok 11: Diagram tried aplikácie **Minesweeper** (na konci cvičenia 7)

### Krok č. 46

V hre **Minesweeper** je zvyčajne vypísaný počet neoznačených mín, ktorý je definovaný ako počet všetkých mín v hracom poli mínus počet značiek na označenie míny. Nasledujúcim krokom je preto dodanie tejto podpory do hry.

**Úloha 0.37:** Doplňte funkčnosť do metódy **update()** v triede **ConsoleUI**, ktorá zabezpečí výpis s uvedením počtu neoznačených mín. Pre získanie počtu neoznačených mín implementujte verejnú metódu **int getRemainingMineCount()** v triede **Field**.

**Poznámka:** V implementovanej metóde int getRemainingMineCount() použite metódu int getNumberOf(Tile.State state) triedy Field realizovanú v cvičení 5, ktorá vráti počet dlaždíc v požadovanom stave.

#### Krok č. 47

Pri realizácii programových systémov vzniká požiadavka testovania funkčných častí ako aj testovania integrácie týchto častí. Pre testovanie programov v prostredí NetBeans je možné použiť nástroj s podporou automatického generovania JUnit testov a ich spúšťania. Cieľom je vytvoriť testy pre testovanie generovania hracieho poľa a overenie implementácie zmien stavov hracieho poľa. Použitie nástroja pre automatické generovanie prototypu testu pre členské metódy vybranej triedy v prostredí NetBeans IDE a ich spustenie je nasledovné.

- Prostredníctvom kontextového menu nad názvom súboru Field. java v záložke "Projects" zvoľte "Tools > Create JUnit Tests".
- V dialógu "Select JUnit Version" zvoľte "JUnit 4.x".
- Zobrazí sa nasledujúce okno s možnosťou výberu metód na základe ich úrovne viditeľnosti, voliteľného vygenerovania kódu s možnosťou vygenerovania dokumentačných komentárov.

| Create Te                                 | sts |  |  |  |  |  |  |  |  |
|-------------------------------------------|-----|--|--|--|--|--|--|--|--|
| Class to Test: minesweeper.core.Field     |     |  |  |  |  |  |  |  |  |
| Class Name: minesweeper.core.FieldTest    |     |  |  |  |  |  |  |  |  |
| Location: Test Packages                   |     |  |  |  |  |  |  |  |  |
|                                           |     |  |  |  |  |  |  |  |  |
| Code Generation                           |     |  |  |  |  |  |  |  |  |
| Method Access Levels Generated Code       |     |  |  |  |  |  |  |  |  |
| Public     Test Initializer               |     |  |  |  |  |  |  |  |  |
| Protected     Test Finalizer              |     |  |  |  |  |  |  |  |  |
| Package Private     Default Method Bodies |     |  |  |  |  |  |  |  |  |
| Generated Comments                        |     |  |  |  |  |  |  |  |  |
| Javadoc Comments                          |     |  |  |  |  |  |  |  |  |
| Source Code Hints                         |     |  |  |  |  |  |  |  |  |
| OK Cancel Help                            |     |  |  |  |  |  |  |  |  |

- Na základe vami zvolených možností sa vygeneruje testovací súbor s množinou testovacích metód. V prípade, že chcete testovať komplexnejšiu časť ako len jednu metódu triedy Field, jednoducho zmažete nevyhovujúce vygenerované testovacie metódy, resp. upravte názvy testovacích metód. Vytvorený testovací súbor bude umiestnený v časti "Test Packages" viditeľný v záložke "Projects" pre projekt Minesweeper.
- Pre spustenie testu sú možné nasledujúce postupy:
  - V kontextovom menu nad záložkou projektu zvoliť možnosť "Test Project".
  - V hlavnom menu zvoliť "Run > Test "Minesweeper"".

Úloha 0.38: Vygenerujte pre triedu Field testovací súbor FieldTest.

Vo vytvorenej triede FieldTest definujte nasledujúce súkromné konštanty:

- Počet riadkov hracieho poľa: static final int ROWS = 9;
- Počet stĺpcov hracieho poľa: static final int COLUMNS = 9;
- Počet mín v hracom poli: static final int MINES = 10;

### Krok č. 48

Skopírujte nižšie uvedenú implementáciu metódy void isSolved() do triedy FieldTest projektu Minesweeper.

```
@Test
1
      public void isSolved() {
2
          Field field = new Field(ROWS, COLUMNS, MINES);
3
4
          assertEquals(GameState.PLAYING, field.getState());
\mathbf{5}
6
          int open = 0;
7
          for(int row = 0; row < field.getRowCount(); row++) {</pre>
8
               for(int column = 0; column < field.getColumnCount(); column++) {</pre>
9
                   if(field.getTile(row, column) instanceof Clue) {
10
                       field.openTile(row, column);
11
                       open++;
12
                   3
13
                   if(field.getRowCount() * field.getColumnCount() - open == field.getMineCount()) {
14
                       assertEquals(GameState.SOLVED, field.getState());
15
```

**Poznámka:** Uistite sa, že v časti importovania zdrojov je uvedený statický import import static org.junit.Assert.\*; ako aj import pre anotáciu @Test uvedený nasledovne import org.junit.Test;.

Poznámka: Nezabudnite, že každej testovacej metóde musí predchádzať anotácia @Test.

| Categories:         Sources         Lbraries         Sources         Dava Platform:         DK 1.6 (Defaulk)         Manage Platforms         Compile         Run         Compile         Packaging         Documenting         Run         Compile Sources         It classpath for Compiling Sources         Compile Sources         Junkt 4.1         Add JAR/Folder                                                                                                    | <b>Poznámka:</b> V pripade, že ste predtým nezvolili JUnit 4.x je možné ho pridať aj dodatočne pre projekt. Zvoľte nad projektom v záložke "Projects" v kontextovom menu voľbu "Properties". |                                                                                                    |  |  |  |  |  |  |  |  |
|----------------------------------------------------------------------------------------------------|----------------------------------------------------------------------------------------------------|----------------------------------------------------------------------------------------------------|--|--|--|--|--|--|--|--|
| Lbraries:     Bigs:     Move Up     Move Down     Move Down | Categories:                                                                                                    | Image Platform:       DK 1.6 (Default)         Image Platform:       DK 1.6 (Default)         Image Platform:       DK 1.6 (Default)         Image Platform:       DK 1.6 (Default)         Image Platform:       DK 1.6 (Default)         Image Platform:       DK 1.6 (Default)         Image Platform:       DK 1.6 (Default)         Image Platform:       Add Project         Image Platform:       Add Ibrary         Image Platform:       Add Ibrary         Image Platform:       Add Ibrary         Image Platform:       Add Ibrary         Image Platform:       Add Ibrary         Image Platform:       Add Ibrary         Image Platform:       Add Ibrary         Image Platform:       Move Up         Image Platform:       Move Up         Image Platform:       Move Down         Image Platform:       Move Down         Image Platform:       Image Platform:         Image Platform:       Image Platform:         Image Platform:       Image Platform:         Image Platform:       Image Platform:         Image Platform:       Image Platform:         Image Platform:       Image Platform:         Image Platform: |  |  |  |  |  |  |  |  |

Táto metóda testuje implementáciu rozhodnutia či je hra úspešne vyriešená. V prvom kroku je potrebné vytvoriť objekt **field** pre hracie pole typu **Field**, čím sa inicializuje aj počiatočný stav hry. Nad týmto hracím poľom testujeme nasledujúce požiadavky:

- Po vytvorení hracieho poľa musí byť hracie pole v stave priebehu hry GameState.PLAYING. Pre tento typ testu použijeme výraz assertEquals(GameState.PLAYING, field.getState()).
- Po odkrytí dlaždice typu Clue je potrebné testovať stav úspešného ukončenia hry. Ak platí počet všetkých dlaždíc počet odokrytých dlaždíc = počet mín potom musí byť hra v stave úspešného ukončenia. Pre test úspešného ukončenia hry použijeme výraz assertEquals(GameState.SOLVED, field.getState()).
- Po odkrytí dlaždice typu Clue je potrebné testovať aby nenastal stav neúspešného ukončenia hry. Pre tento typ testu použijeme výraz assertNotSame(GameState.FAILED, field.getState()).
- Po odkrytí všetkých dlaždíc typu Clue musí byť hra v stave úspešného ukončenia hry. Pre tento typ testu použijeme už vyššie uvedený výraz assertEquals(GameState.SOLVED, field.getState()).

Úloha 0.39: Spustite test pre projekt Minesweeper.

### Krok č. 49

Ďalším z možných testov je testovanie správnosti vygenerovania hracieho poľa (trieda **Field**). Je potrebné otestovať nasledujúce požiadavky na vygenerované hracie pole:

- Počet riadkov, stĺpcov a mín v hracom poli zodpovedá zadaným počtom assertEquals(ROWS, field.getRowCount()), assertEquals(COLUMNS, field.getColumnCount()), assertEquals(MINES, field.getMineCount()).
- Každá položka hracieho poľa musí byť reprezentovaná dlaždicou a nesmie byť rovná hodnote null. Pre každú položku hracieho poľa je teda potrebné testovať výraz assertNotNull(field.getTile(row, column)), kde premenná field je objektom hracieho poľa typu Field.
- Počet vygenerovaných dlaždíc typu Mine musí byť zhodný s požadovaným počtom mín. Pre test je potrebné získať počet dlaždíc typu Mine v hracom poli (napríklad do premennej mineCount) a aplikovať test assertEquals(MINES, mineCount).
- Počet vygenerovaných dlaždíc typu Clue musí byť zhodný s počtom všetkých dlaždíc počet mín. Pre test je potrebné získať počet dlaždíc typu Clue v hracom poli (napríklad do premennej clueCount ) a aplikovať test assertEquals(ROWS \* COLUMNS - MINES, clueCount).

**Úloha 0.40:** Pridajte verejnú metódu **void generate()** do testovacej triedy **FieldTest**. Implementujte ju podľa požiadaviek uvedených v tomto bode. Overte týmto testom správnosť vygenerovania hracieho poľa.

### Krok č. 50

**Upozornenie:** Vymažte projekt z disku a zrušte všetky vami vytvorené nastavenia v prostredí NetBeans!

## Zdroje

- [1] Zdrojové kódy:
  - WrongFormatException.java

## Kolekcie (Minesweeper Task 6)

## Ciele

- 1. Oboznámiť sa s významom a druhmi kolekcií v jazyku Java. (krok 1, 2)
- 2. Naučiť sa používať implementáciu ArrayList rozhrania List. (krok 2, 3)
- 3. Naučiť sa používať všeobecné algoritmy pre prácu s kolekciami v triede Collections.
- 4. Pochopiť sekvenčný prístup k elementom kolekcie prostredníctvom objektu Iterator.
- 5. Implementovať meranie trvania hry. (krok 4)

## Úvod

Ďalší krok pri implementácii hry **Minesweeper** je pridanie podpory pre meranie trvania hry. Popri tom sa naučíme používať kolekcie a ukážeme si ako implementovať návhový vzor **Singleton**.

#### Postup

#### Krok č. 51

Úloha 0.41: Pridajte do triedy Minesweeper súkromnú členskú premennú long startMillis. Táto premenná bude slúžiť na uloženie času začiatku hrania hry. Nastavte danú premennú na začiatku hrania hry použitím metódy System.currentTimeMillis().

Úloha 0.42: Pridajte do triedy Minesweeper verejnú metódu int getPlayingSeconds(), ktorej návratovou hodnotou je počet sekúnd hrania hry.

**Poznámka:** Na určenie počtu sekúnd hrania hry použite aktuálny čas (System.currentTimeMillis()) a hodnotu premennej predstavujúcu čas začatia hrania hrystartMillis. Nezabudnite na to, že dané hodnoty sú v milisekundách.

#### Krok č. 52

Rozšírte aplikáciu o možnosť ukladania času najlepších hráčov. Postupujte v súlade s uvedeným modelom.

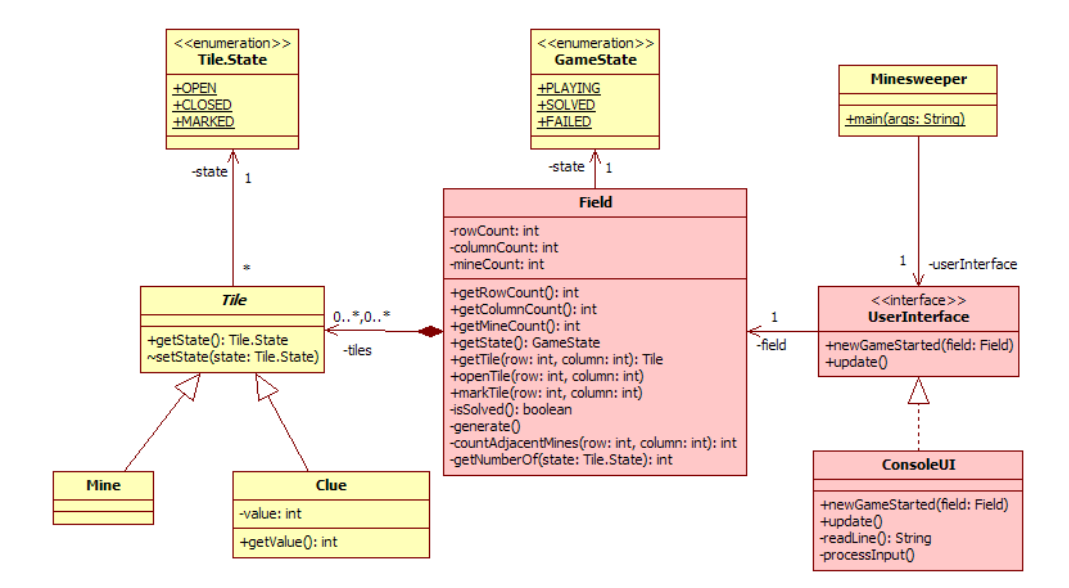

Obrázok 12: Diagram tried aplikácie Minesweeper (cvičenie 8)

Úloha 0.43: Pridajte do projektu do balíka minesweeper zdrojový text BestTimes.java.

Úloha 0.44: Oboznámte sa s obsahom daného zdrojového textu. Daný zdrojový text obsahuje triedu BestTimes a statickú vnorenú triedu PlayerTime. Trieda BestTimes definuje manipuláciu s hráčmi a ich dosiahnutými časmi v hre. Trieda PlayerTime definuje objekty slúžiace na uloženie údajov o hráčovi (meno) a jeho čase.

Úloha 0.45: V triede PlayerTime implementujte verejné metódy String getName() a int getTime().

Poznámka: Použite refaktorizáciu Encapsulate Fields prezentovanú na 4. cvičení.

Úloha 0.46: Implementujte verejnú metódu String toString() v triede PlayerTime, ktorá vráti textovú reprezentáciu času hráča (meno a čas).

Úloha 0.47: V triede PlayerTime implementujte rozhranie Comparable pridaním konštrukcie implements Comparable<PlayerTime> a implementujte metódu int compareTo(PlayerTime o). Objekty triedy PlayerTime majú byť usporiadané podľa času hrania (time).

**Poznámka:** Rozhranie **Comparable** je definované v balíku **java.lang** a slúži na definovanie usporiadania objektov. Preštudujte dokumentáciu k danému rozhraniu. Vďaka implementácii rozhrania bude definované usporiadanie časov hráčov.

Úloha 0.48: Implementujte verejnú metódu public void addPlayerTime(String name, int time) v triede BestTimes, ktorá umožní pridanie mena hráča a času do zoznamu.

**Poznámka:** Zabezpečte aby objekty boli usporiadané v zozname. Použite statickú metódu sort(List l) triedy Collections.

Úloha 0.49: Implementujte verejnú metódu String toString() v triede BestTimes, ktorá vráti textovú reprezentáciu časov dosiahnutých hráčmi vrátane ich mien a poradia.

Poznámka: Pre vytváranie reťazca použite objekt triedy Formatter.

```
I Formatter f = new Formatter();
//Do the formatting, see docs ...
I return f.toString();
```

#### Krok č. 53

Ďalším krokom je rozšírenie triedy **Minesweeper** o používanie práve definovanej podpory pre uloženie časov hráčov.

Úloha 0.50: Pridajte do triedy Minesweeper súkromnú členskú premennú BestTimes bestTimes. Inicializujte túto premennú inštanciou triedy BestTimes.

Úloha 0.51: V triede Minesweeper implementujte verejnú metódu BestTimes getBestTimes().

Poznámka: Použite refaktorizáciu Encapsulate Field s prezentovanú na 4. cvičení.

#### Krok č. 54

Upravte implementáciu triedy Minesweeper aby zodpovedala návrhovému vzoru Singleton.

Úloha 0.52: Pridajte do triedy Minesweeper súkromnú statickú premennú Minesweeper instance. Inicializujte túto premennú na prvom riadku konštruktora nasledovne: instance = this.

Úloha 0.53: V triede Minesweeper implementujte verejnú statickú metódu Minesweeper getInstance(), ktorej návratová hodnota je jediná inštancia triedy Minesweeper.

#### Krok č. 55

**Upozornenie:** Vymažte projekt z disku a zrušte všetky vami vytvorené nastavenia v prostredí NetBeans!

## Zdroje

- [1] Zdrojové kódy:
  - BestTimes.java

## Doplňujúce úlohy

Úloha 0.54: Doplňte do triedy ConsoleUI do metódu void update() výpis času hrania hry.

Úloha 0.55: Doplňte do triedy BestTimes metódu void reset() slúžiacu na zrušenie záznamov o hráčoch a ich časoch.

# Údajové prúdy (Minesweeper Task 7)

## Ciele

- 1. Oboznámiť sa s významom a použitím prúdov údajov v jazyku Java. (krok 1, 2, 4, 5)
- 2. Oboznámiť sa s významom a použitím serializácie v jazyku Java. (krok 2, 3)
- 3. Implementovať podporu pre výber a uloženie nastavení v hre Minesweeper.

### Úvod

Na dnešnom cvičení si vyskúšame prácu s údajovými prúdmi a do hry pridáme možnosť nastavenia obtiažnosti hry.

### Postup

#### Krok č. 56

Nasledujúcim krokom v rámci implementácie hry **Minesweeper** je pridanie podpory pre uloženie nastavení hry. V nastaveniach bude uchovávaná informácia o naposledy zvolenej obtiažnosti hry.

Úloha 0.56: Vytvorte triedu Settings, ktorá definuje nastavenie hry a zabezpečuje uloženie do súboru a získanie nastavenia zo súboru. Túto triedu umiestnite do balíka minesweeper. Nastavenie hry bude definovať veľkosť hracieho poľa a počet mín.

Úloha 0.57: Vzhľadom na zámer serializácie nastavenia pridajte v definícii triedy Settings implementáciu rozhraniaSerializable, ktoré sa nachádza v balíku java.io.

**Poznámka:** Rozhranie **Serializable** nedefinuje žiadnu metódu. Slúži len na označenie možnosti objektov tejto triedy serializovat ich (návrhový vzor **Marker Interface**).

Úloha 0.58: Vo vytvorenej triede Settings vytvorte členské premenné rowCount, columnCount a mineCount typu private final int, ktoré budú definovať veľkosť hracieho poľa a počet mín. Vytvorte v tejto triede konštruktor public Settings(int rowCount, int columnCount, int mineCount). V tele konštruktora nastavte hodnoty členských premenných s rovnakými menami (použite kľúčové slovo this).

Úloha 0.59: Použitím nástroja pre refaktorizáciu zdrojového kódu vygenerujte pre vytvorené premenné metódy na získanie ich hodnôt:

- public int getRowCount()
- public int getColumnCount()
- public int getMineCount()

Úloha 0.60: Pridajte do triedy Settings tri statické premenné definujúce rozmery a počet mín hracieho poľa pre začiatočníkov (BEGINNER), mierne pokročilých (INTERMEDIATE) a pokročilých (EXPERT).

Tieto premenné sú typu **public static final Settings**. Veľkosti hracieho poľa a počty mín sú definované nasledovne:

- Hracie pole pre začiatočníkov veľkosť 9x9, počet mín 10 BEGINNER = new Settings(9, 9, 10).
- Hracie pole pre mierne pokročilých veľkosť 16x16, počet mín 40 INTERMEDIATE = new Settings(16, 16, 40).
- Hracie pole pre pokročilých veľkosť 16x30, počet mín 99 EXPERT = new Settings(16, 30, 99).

Úloha 0.61: Definujte v triede Settings premennú SETTING\_FILE typu private static final String obsahujúcu informáciu o súbore, kde bude nastavenie hry uložené, resp. z ktorého bude nastavenie hry získané pri jej spustení.

Poznámka: Túto premennú môžete nastaviť nasledovne SETTING\_FILE =
System.getProperty("user.home") + System.getProperty("file.separator") +
"minesweeper.settings";.

Úloha 0.62: Pre získanie informácie o nastavenej obtiažnosti hry je potrebné v triede Settings prekryť metódu public boolean equals(Object o) triedy Object. Táto metóda sa používa na porovnávanie dvoch objektov.

V našom prípade bude neskôr použitá pri označení zvolenej obtiažnosti hry v grafickom používateľskom rozhraní, kde bude potrebné vykonať porovnanie zvolenej obtiažnosti hry s preddefinovanými, ktoré sú reprezentované premennými BEGINNER, INTERMEDIATE a EXPERT uvedenými vyššie. Podmienkou, kedy dva objekty typu Settings sú rovnaké je platnosť nasledujúcich podmienok:

- Majú rovnaký počet riadkov.
- Majú rovnaký počet stĺpcov.
- Majú rovnaký počet mín.

**Poznámka:** Pre porovnávanie objektov nie je vhodné používať operátor == v prípade, ak je potrebné vykonať porovnanie objektov na základe ich stavu (hodnôt premenných). Operátor == pri porovnaní hodnôt referečných typov porovnáva adresy umiestnenia objektov v pamäti!

Úloha 0.63: Prekryte v triede Settings vykonávanie metódy public int hashCode() definovanej v triede Object.

**Poznámka:** Je to nutné z dôvodu nami definovanej implementácie metódy **public boolean equals(Object o)**. Objekty, pre ktoré platí rovnosť na základe porovnania metódou **equals**, majú mať rovnakú návratovú hodnotu pri použití metódy **hashCode**. Návratovou hodnotou implementácie tejto metódy bude hodnota výrazu **počet riadkov \* počet stĺpcov \* počet mín**.

### Krok č. 57

V ďalšom kroku je potrebné realizovať uloženie nastavenia hry tak, aby nastavenie hry mohlo byť inicializované pri jej spustení. Nastavenia hry budú ukladané do súboru prostredníctvom serializácie objektov a pri spustení hry bude nastavenie načítané zo súboru.

Úloha 0.64: Implementujte metódu public void save() v triede Settings, ktorá uloží nastavenie zvolenej obtiažnosti hry do súboru použitím prúdu FileOutputStream a prúdu ObjectOutputStream pre serializáciu objektov. Pre identifikáciu súboru, do ktorého bude nastavenie uložené použite hodnotu premennej SETTING\_FILE.

**Poznámka:** Metóda **public void save()** je metódou objektu a teda jej úlohou je vykonať uloženie tohto objektu (objektu nad ktorým je táto metóda aplikovaná). Preto je potrebné použiť kľúčové slovo **this**.

**Poznámka:** Odchytenie výnimky pri práci so serializáciou objektu (ale aj v ostatných prípadoch vyžadujúcich odchytenie výnimky) je možné realizovať v prostredí NetBeans nasledovne:

- Označte kód, pre ktorý je požadované spracovanie výnimky.
- Nad ľavým okrajom sa objaví žiarovka nad ktorou zvoľte "Surround with try ...".

Úloha 0.65: Implementujte statickú verejnú metódu public static Settings load() v triede Settings, ktorá načíta uložené nastavenie obtiažnosti hry zo súboru použitím prúdov ObjectInputStream a FileInputStream. Pre identifikáciu súboru, z ktorého bude serializovaný objekt získaný použite hodnotu premennej SETTING\_FILE. V prípade, že sa nepodarí deserializovať objekt typu Settings s uloženým nastavením používateľa, bude návratovou hodnotou objekt s obtiažnosťou nastavenou v premennej BEGINNER.

### Krok č. 58

Posledným krokom pri implementácii ukladania/obnovenia nastavenia obtiažnosti hry **Minesweeper** je vykonanie úpravy v triede Minesweeper, ktorá sa nachádza v balíku **minesweeper**.

Úloha 0.66: Definujte v triede Minesweeper súkromnú premennú setting typu Settings.

Úloha 0.67: Vygenerujte v triede Minesweeper metódy public Settings getSetting() a public void setSetting(Settings setting).

Úloha 0.68: Pri spustení hry Minesweeper inicializujte premennú setting posledným uloženým nastavením obtiažnosti hry. Na tento účel použite statickú metódu Settings load() triedy Settings v konštruktore triedy Minesweeper.

Úloha 0.69: Pri zmene nastavení v metóde public void setSetting(Settings setting) zabezpečte uloženie nových nastavení pomocou metódy void save() nad objektom setting.

#### Krok č. 59

Na otestovanie funkčnosti implementovanej triedy Settings vytvorte vhodný JUnit test.

## Krok č. 60

Aktuálny model tried aplikácie je nasledujúcom obrázku.

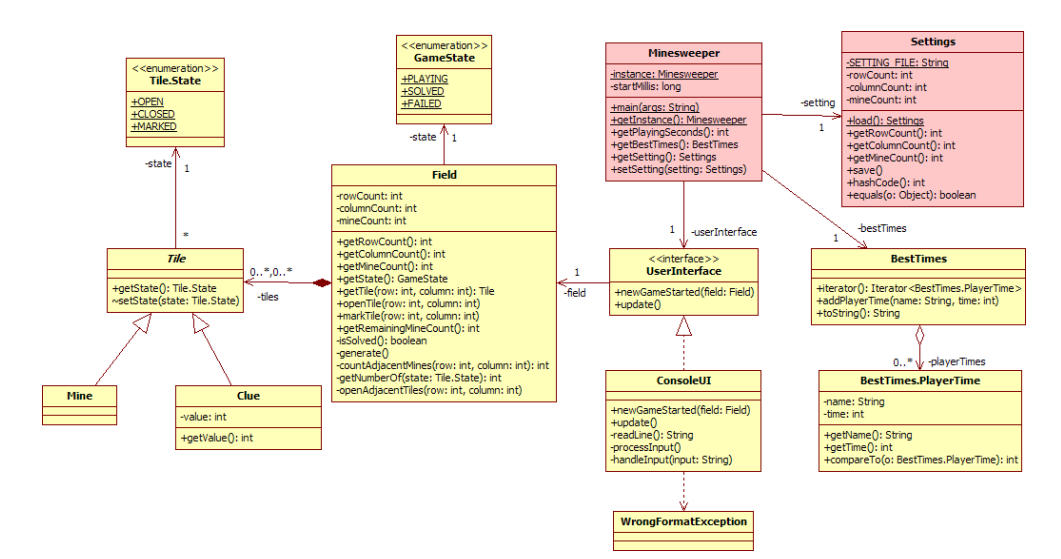

Obrázok 13: Diagram tried aplikácie Minesweeper (na konci cvičenia 7)

#### Krok č. 61

**Upozornenie:** Vymažte projekt z disku a zrušte všetky vami vytvorené nastavenia v prostredí NetBeans!

## Zdroje

- [1] Metóda public boolean equals(Object o) v Java API.
- [2] Metóda public int hashCode() v Java API.

# Grafické používateľské rozhranie (Minesweeper Task 8)

## Ciele

- 1. Oboznámiť sa s tvorbou grafického používateľského rozhrania. (krok 1, 2, 4, 5, 6)
- 2. Oboznámiť sa s udalosťami riadeným vykonávaním programu. (krok 2, 3)
- 3. Implementovať grafické používateľské rozhranie Swing pre hru Minesweeper.

## $\mathbf{\acute{U}vod}$

Dnes vytvoríme grafické používateľské rozhranie pre našu hru Minesweeper.

## Postup

#### Krok č. 62

Pridajte do triedy **Minesweeper** nasledujúcu metódu. Táto metóda sa bude používať pre začatie hrania novej hry.

```
public void newGame() {
    Field field = new Field(setting.getRowCount(), setting.getColumnCount(), setting.getMineCount());
    startMillis = System.currentTimeMillis();
    userInterface.newGameStarted(field);
  }
```

Teraz ju možete použiť v konštruktore Minesweeper na začatie prvej hry.

### Krok č. 63

V nasledujúcom kroku pridajte do projektu **Minesweeper** triedy pre grafické používateľské rozhranie.

Úloha 0.70: Pridajte do projektu (do adresára src) obsah archívu swingui.zip.

Archív obsahuje adresár img s obrázkami a balík minesweeper.swingui. V balíku minesweeper.swingui sú triedy TileComponent a SwingUI. Oboznámte sa s triedami TileComponent a SwingUI.

- Trieda TileComponent je grafický komponent slúžiaci pre vykreslenie jednej dlaždice hracieho poľa.
- Trieda SwingUI predstavuje okno hry a zároveň implementuje rozhranie UserInterface.

#### Krok č. 64

Nasledujúcim krokom je zobrazenie hracej plochy v okne aplikácie.

# Úloha 0.71: Implementujte metódu public void newGameStarted(Field field) triedy SwingUI.

V rámci tejto metódy je potrebné vykonať nasledujúce kroky:

- Inicializovat premennú objektu field argumentom metódy newGameStarted(Field field).
- Odstrániť všetky komponenty, ktoré obsahuje panel contentPanel prostredníctvom volania contentPanel.removeAll() (Komponenty sa odstraňujú z dôvodu vytvorenia nového hracieho poľa). Nastavte pre panel contentPanel manažér rozmiestnenia na typ GridLayout prostredníctvom aplikácie

contentPanel.setLayout(new GridLayout(field.getRowCount(), field.getColumnCount()))

- Vytvoriť pre každú dlaždicu hracieho poľa grafický komponent triedy **TileComponent** spätý s danou dlaždicou.
- Tento komponent následne pridajte do kontajnera hracieho poľa **contentPanel** pomocou metódy **Component add(Component comp)**.
- Pre každý komponent dlaždice je potrebné nastaviť spracovanie udalosti pre stlačenie tlačidla myši - MouseListener. Pre nastavenie spracovania udalosti použite metódu void addMouseListener(MouseListener l). Trieda SwingUI implementuje rozhranie MouseListener.
  - public class SwingUI extends JFrame implements UserInterface, MouseListener {...}
- Aplikovať metódu update() triedy SwingUI pre zobrazenie počiatočného stavu hracieho poľa.
- Aplikovať metódu **pack()** triedy **SwingUI** zabezpečujúcu rozloženie komponentov hlavného okna hry **Minesweeper** s cieľom minimalizácie veľkosti okna (kompaktný tvar).

Úloha 0.72: Implementujte metódu public void update() triedy SwingUI. V tejto metóde je nutné nad každým grafickým komponentom triedy TileComponent aplikovať metódu updateStyle(). Taktiež je potrebné aktualizovať počítadlo zostávajúcich neoznačených mín aplikovaním metódy setMinesLeftLabelText() triedy SwingUI.

**Poznámka:** Komponenty **TileComponent** sú uložené priamo v paneli **contentPanel**. Prechádzať prvkami môžete prostredníctvom metód **contentPanel.getComponentCount()** a **contentPanel.getComponent(index)**.

## Krok č. 65

1

Ďalším krokom je definovanie spracovania udalosti nad dlaždicami hracej plochy hry Minesweeper.

Úloha 0.73: Implementujte metódu public void mousePressed(MouseEvent e) triedy SwingUI. Táto metóda je implementáciou reakcie na stlačenie tlačidla myši nad grafickým komponentom triedy TileComponent.

Vykonanie tejto metódy je určené nasledujúcimi krokmi:

- Podmienkou reakcie na stlačenie myši je stav hry GameState.PLAYING. V inom prípade by nemalo byť hracie pole menené.
- Pri stlačení ľavého tlačidla myši je potrebné aplikovať metódu void openTile(int row, int column) objektu hracieho poľa triedy Field. Pozícia grafického komponentu dlaždice v hracom poli je prístupná v objekte grafického komponentu TileComponent.

**Poznámka:** Komponent dlaždice nad ktorou bola myš stlačená je možné získať z objektu udalosti nasledovne: TileComponent button = (TileComponent)e.getSource();

**Poznámka:** Pre identifikovanie stlačenia ľavého tlačidla myši použite statickú metódu isLeftMouseButton(MouseEvent e) triedy SwingUtilities.

• V prípade, že sa zmenil stav hry na stav GameState.FAILED, je potrebné vypísať používateľovi v dialógovom okne informáciu o chybnom ukončení hry.

**Poznámka:** Pre zobrazenie dialógového okna s požadovanou informáciou použite statickú metódu void showMessageDialog(Component parentComponent, Object message, String title, int messageType) triedy JOptionPane.

- V prípade, že sa zmenil stav hry na stav GameState.SOLVED, je potrebné vypísať používateľovi v dialógovom okne informáciu o úspešnom ukončení hry. Taktiež je potrebné zapísať používateľa do tabuľky najlepších časov použitím metódy void addPlayerTime(String name, int time) triedy BestTimes. Pre získanie času hrania hry použite metódu getPlayingSeconds() objektu triedy Minesweeper. Pre získanie mena používateľa použite výraz System.getProperty("user.name"), ktorý poskytne hodnotu systémovej premennej prostredia user.name predstavujúcu meno používateľa prihláseného do systému.
- Pri stlačení pravého tlačidla myši je potrebné aplikovať metódu void markTile(int row, int column) objektu hracieho poľa triedy Field. Pre identifikovanie stlačenia pravého tlačidla myši použite statickú metódu isRightMouseButton(MouseEvent e) triedy SwingUtilities.
- Po vykonaní odkrytia resp. označenia dlaždice je potrebné prekresliť hracie pole aplikovaním metódy **update()** triedy **SwingUI**.

### Krok č. 66

V tomto kroku je potrebné realizovať zobrazenie zoznamu najlepších časov hráčov hry Minesweeper.

Úloha 0.74: Vytvorte dialóg na zobrazenie času najlepších hráčov.

Inšpirujte sa nasledujúcim vzorom:

| JText/ | Area          |
|--------|---------------|
|        | JButton -> OK |

Obrázok 14: Vzor dialógu pre zobrazenie času najlepších hráčov

- Vytvorte triedu BestTimesDialog typu JDialog ("File > New File... > Java GUI Forms > Swing GUI Forms"). Nezabudnite zaradit túto triedu do balíkaminesweeper.swingui.
- Odstráňte metódu main v triedeBestTimesDialog.
- V konštruktore triedy BestTimesDialog implementujte zobrazenie najlepšieho skóre získaného aplikovaním metódy getBestTimes() nad objektom triedy Minesweeper. Informácie o časoch zobrazte do grafického prvku JTextArea (pomocou metódy void setText(String t)).

**Poznámka:** Pre vycentrovanie dialógového okna nad oknom hracej plochy použite metódu setLocationRelativeTo(Component c) nad objektom dialógového okna.

 Zaregistrujte nad tlačidlom s textom "OK" obsluhu udalosti ActionListener. V prostredí NetBeans v zobrazení návrhu dialógového okna označte komponent tlačidla. V okne s názvom "Properties" zvolíte záložku "Events" a kurzor nastavíte do textového poľa pre zadanie názvu udalosti "actionPerformed". Stlačte "Enter". V zdrojovom kóde sa automaticky vytvorí metóda pre spracovanie udalosti. Ak bude grafický komponent tlačidla pomenovaný názvom okButton, tak metóda bude vygenerovaná v nasledujúcej forme:

```
private void okButtonActionPerformed(java.awt.event.ActionEvent evt) {
    // TODO add your handling code here:
    }
```

Implementujte spracovanie udalosti pre stlačenie tlačidla nasledovne:

setVisible(false);
dispose();

Daný kód zatvorí dialógové okno a uvoľní zdroje späté s oknom.

- V triede SwingUI dodajte implementáciu stlačenia menu "Game > Best Times…". Na vyhľadanie položky menu bestTimesMenuItem použite okno "Inspector". Postupujte podľa postupu uvedenom hore. Implementácia reakcie na udalosť je nasledovná.
  - new BestTimesDialog(this, true).setVisible(true);

### Krok č. 67

1

Pre zaradenie implementovaného grafického používateľského rozhrania do hry **Minesweeper** je potrebné vykonať úpravu v hlavnej triede aplikácie podľa nasledujúcich úloh.

Úloha 0.75: V triede Minesweeper definujte premennú private static final String DEFAULT\_UI = "swing". Na základe hodnoty tejto premennej sa určí, aký typ používateľského rozhrania bude použitý (SwingUI, alebo ConsoleUI).

Úloha 0.76: Implementujte metódu private UserInterface create(String name) v triede Minesweeper.

Metóda na základe mena grafického rozhrania vytvorí požadovaný objekt rozhrania (návrhový vzor **Factory Method**).

• Ak hodnota parametra name je rovná "swing", tak návratovou hodnotou bude objekt grafického používateľského rozhrania typu SwingUI.

- Ak hodnota parametra name je rovná hodnote "console", tak návratovou hodnotou bude objekt používateľského rozhrania typu ConsoleUI.
- Ak hodnota DEFAULT\_UI nie je rovná ani jednej z vyššie uvedených hodnôt, tak vznikne objekt výnimky typu RuntimeException so správou "No valid UI specified".

Úloha 0.77: Pridajte aplikáciu metódy create(DEFAULT\_UI) do konštruktora triedy Minesweeper.

### Krok č. 68

Aktuálny model tried aplikácie je nasledujúcom obrázku.

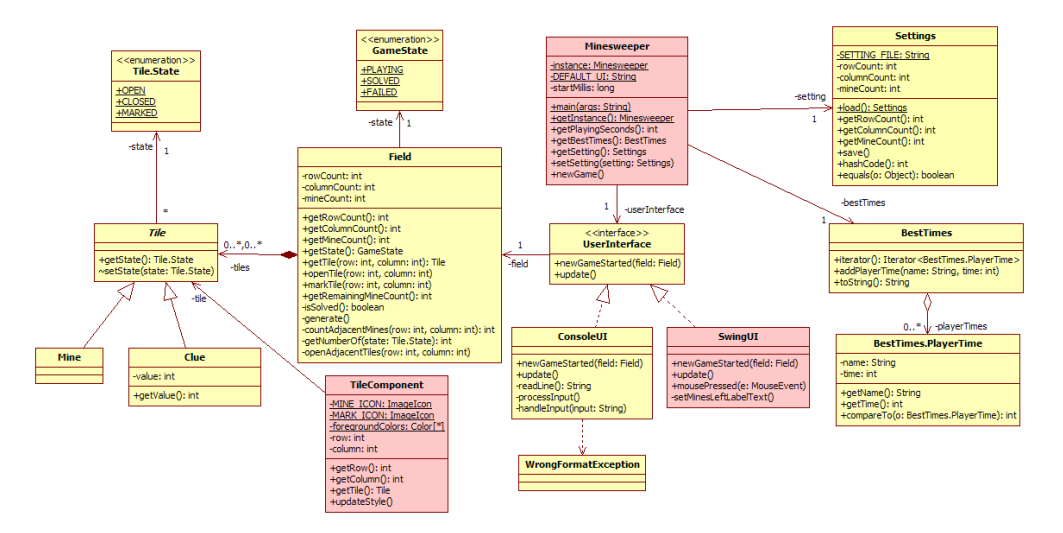

Obrázok 15: Diagram tried aplikácie Minesweeper (na konci cvičenia 10)

#### Krok č. 69

**Upozornenie:** Vymažte projekt z disku a zrušte všetky vami vytvorené nastavenia v prostredí NetBeans!

### Zdroje

- [1] Zdrojové kódy:
  - swingui.zip

## Doplňujúce úlohy

Úloha 0.78: Implementujte voľbu typu používateľského rozhrania pomocou argumentov príkazového riadku (prepínač -swing resp. -console).

Úloha 0.79: Dodajte podporu pre odkrývanie susedných dlaždíc pri stlačení oboch tlačidiel myši naraz.

Úloha 0.80: Rozšírte stav dlaždice o označenie otáznikom.

# Vlákna (Minesweeper Task 9)

## Ciele

- 1. Oboznámiť sa s významom a použitím vlákien v jazyku Java. (krok 1)
- 2. Implementovať časovač v hre Minesweeper.

## Úvod

Úlohou dnešného cvičenia je pridanie podpory pre zobrazenie času hrania hry do hry Minesweeper.

## Postup

## Krok č. 70

Ďalší krok pri implementácii hry **Minesweeper** je pridanie podpory pre zobrazenie času hrania hry.

Úloha 0.81: Implementujte súkromnú metódu void setTimeLabelText() v triede SwingUI, ktorá sa nachádza v balíku minesweeper.swingui. Uvedená metóda nastaví text pre grafický komponent timeLabel typu javax.swing.JLabel tak, aby zobrazoval dĺžku trvania hry v okamihu zavolania metódy. Pre zistenie aktuálnej dĺžky trvania hry zavolajte metódu getPlayingSeconds() objektu triedy Minesweeper (pomocou statickej metódy getInstance()). Čas trvania hry sa uvádza v sekundách, pričom sa používajú vždy tri číslice na vyjadrenie počtu sekúnd hrania hry (napr. 008).

**Poznámka:** Inšpirujte sa implementáciou metódy **void setMinesLeftLabelText()** v tej istej triede.

Úloha 0.82: Pridajte do triedy SwingUI súkromnú členskú premennú timer typu javax.swing.Timer. Časovač umožní v pravidelných intervaloch aktualizovať zobrazenie trvania hry.

Poznámka: Podrobné informácie o použití časovača nájdete v Java API.

Úloha 0.83: Do konštruktora triedy SwingUI doplňte vytvorenie objektu časovača.

Pre vytvorenie objektu triedy časovača Timer použite konštruktor Timer(int delay, ActionListener listener). Parameter delay predstavuje trvanie časového intervalu v milisekundách, po ktorom nastane udalosť. Vzhľadom na meranie času po sekundách bude postačovať hodnota 100 (v milisekundách). Parameter listener predstavuje implementáciu obsluhy udalosti, ktorá nastane po uplynutí časového intervalu. Objekt implementujúci rozhranie ActionListener vytvorte ako anonymnú triedu podľa nasledujúceho zdrojového kódu:

```
ActionListener listener = new ActionListener() {
    public void actionPerformed(ActionEvent evt) {
        //...Perform a task...
    }
    };
```

Metóda actionPerformed(ActionEvent evt) má obsahovať aktualizáciu zobrazeného trvania hry (void setTimeLabelText()). Zobrazenie trvania hry je nutné aktualizovať iba vtedy, ak je hra v stave GameState.PLAYING, čo je možné zistiť použitím metódy getState() nad objektom hracieho poľa uloženého v členskej premennej field.

Úloha 0.84: V konštruktore triedy SwingUI spustite časovač zavolaním metódy void start() nad objektom timer.

### Krok č. 71

**Upozornenie:** Vymažte projekt z disku a zrušte všetky vami vytvorené nastavenia v prostredí NetBeans!

## Zdroje

[1] Trieda Timer v Java API.

## Doplňujúce úlohy

Úloha 0.85: Modifikujte hru tak aby bolo možné zvoliť režim hrania hry oproti najlepšiemu času. Pridajte do menu zaškrtávaciu položku "Beat Best Time Mode". Ak je tento režim zvolený, zobrazený čas v sekundách ukazuje koľko času ešte ostáva do dokončenia hry v najlepšom čase.

Úloha 0.86: Dodajte do hry možnosť voľby veľkosti hracieho poľa a počtu mín. Navrhnite vhodný dialóg a pridajte položku do menu umožňujúcu zobrazenie dialógu.

# JDBC (Minesweeper Task 10)

## Ciele

- 1. Oboznámiť sa s tvorbou aplikácií komunikujúcich s databázovým systémom. (krok 1, 2)
- 2. Oboznámiť sa so základmi jazyka SQL. (krok 2, 3)
- 3. Implementovať funkčnosť pre prácu so zoznamom najlepších výsledkov uložených v databáze.

## Úvod

Hlavným cieľom dnešného cvičenia je rozšírenie projektu o prácu s databázovým systémom. Pre naše potreby bol zvolený jednoduchý databázový systém Derby (Java DB), ktorý je implementovaný v jazyku Java. Napriek tomu nie je implementácia hry viazaná na tento systém a je možné použiť aj iný databázový systém (PostgreSQL, MySQL, HSQL a podobne).

## Postup

### Krok č. 72

Pre realizáciu cieľov dnešného cvičenia bude potrebné rozšíriť implementovaný systém podľa nasledujúceho modelu.

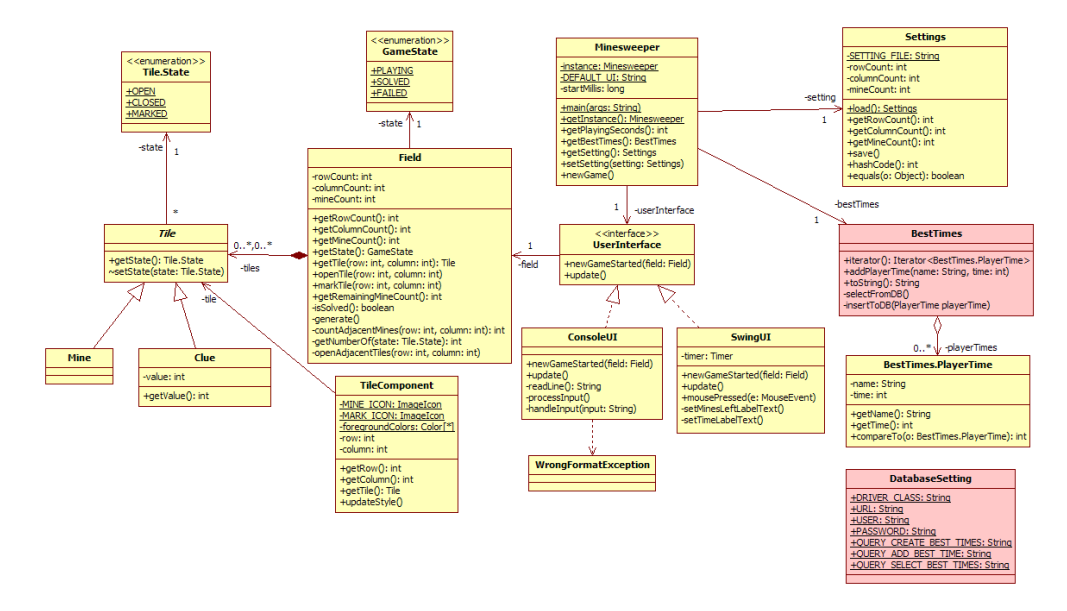

Obrázok 16: Diagram tried aplikácie Minesweeper (na konci cvičenia 12)

Úloha 0.87: Pridajte súbor DatabaseSetting.java do projektu hry Minesweeper. Uvedená trieda má definované konštanty obsahujúce konfiguračné údaje pre vytvorenie spojenia na databázový systém Derby ako aj údaje potrebné pre prácu s databázou (SQL príkazy).

### Krok č. 73

1

V tomto kroku je potrebné rozšíriť triedu **BestTimes** tak, aby ukladala najlepšie skóre do databázy v prípade úspešného ukončenia hry a získavala toto skóre z databázy v prípade požiadavky na jeho zobrazenie.

Úloha 0.88: V triede BestTimes definujte súkromnú metódu void insertToDB(PlayerTime playerTime), ktorá uloží objekt triedy PlayerTime do databázy.

Realizácia tejto metódy bude pozostávať z nasledujúcich krokov:

Vytvorenie spojenia na databázový server so získaním objektu typu Connection. Trieda ovládača pre pripojenie na databázový server je určená hodnotou konštanty DatabaseSetting.DRIVER\_CLASS. URL pre pripojenie na databázu je uvedené v hodnote konštanty DatabaseSetting.URL, meno a heslo v konštantách DatabaseSetting.USER a DatabaseSetting.PASSWORD.

```
1 Class.forName(DatabaseSetting.DRIVER_CLASS);
2 Connection connection = DriverManager.getConnection(DatabaseSetting.URL,
3 DatabaseSetting.USER, DatabaseSetting.PASSWORD);
```

• Vytvorenie databázovej tabuľky **player\_time** v prípade, že ešte takáto tabuľka nie je vytvorená. Ak použijeme SQL príkaz **CREATE TABLE** nad tabuľkou, ktorá už existuje, vznikne výnimka. Za tohto predpokladu môže byť implementácia nasledovná:

```
Statement stm = connection.createStatement();
Try {
    stm.executeUpdate(DatabaseSetting.QUERY_CREATE_BEST_TIMES);
    } catch (Exception e) {
        //do not propagate exception, table may already exist
     }
    stm.close();
```

Pre vytvorenie tabuľky je použitý nasledujúci príkaz jazyka SQL (Trieda DatabaseSetting, konštanta QUERY\_CREATE\_BEST\_TIMES).

CREATE TABLE player\_time (name VARCHAR(128) NOT NULL, best\_time INT NOT NULL)

• Zápis mena hráča a jeho času do databázy. Pre realizáciu tejto úlohy je možné použiť objekt typu PreparedStatement nasledovne:

```
PreparedStatement pstm = connection.prepareStatement(DatabaseSetting.QUERY_ADD_BEST_TIME);
pstm.setString(1, playerTime.getName());
pstm.setInt(2, playerTime.getTime());
pstm.execute();
pstm.close();
```

SQL príkaz pre uloženie mena a času hráča do tabuľky je nasledovný (trieda DatabaseSetting, konštanta QUERY\_ADD\_BEST\_TIME):

INSERT INTO player\_time (name, best\_time) VALUES (?, ?)

• Uzatvorenie spojenia na databázu connection.close().

- Ošetrenie vzniku výnimky v prípade práce s databázovým serverom. Pri vzniku výnimky nech je na konzolu vypísaný text obsahujúci aj opis chyby poskytnutý ovládačom databázového systému. Text bude v tvare (premenná e je objektom výnimky):
  - "Exception occured during saving high score to database: " + e.getMessage()

Úloha 0.89: V triede BestTimes definujte súkromnú metódu void selectFromDB(), ktorá zabezpečí vytvorenie objektov typu PlayerTime s údajmi získanými z databázy a ich uloženie do zoznamu v členskej premennej playerTimes.

Realizácia metódy bude pozostávať z nasledujúcich krokov:

- Získanie objektu typu **Connection**, ktorý reprezentuje spojenie na databázový server.
  - 1 Class.forName(DatabaseSetting.DRIVER\_CLASS);

1

1

```
2 Connection connection = DriverManager.getConnection(DatabaseSetting.URL,
```

- <sup>3</sup> DatabaseSetting.USER, DatabaseSetting.PASSWORD);
- Vykonanie SQL príkazu SELECT nad databázovým serverom. Výsledkom je objekt typu ResultSet umožňujúci prechod v zozname získaných záznamov z databázy. Realizácia bude nasledujúca:

```
statement stm = connection.createStatement();
ResultSet rs = stm.executeQuery(DatabaseSetting.QUERY_SELECT_BEST_TIMES);
```

SQL príkaz pre získanie mien a časov hráčov je nasledovný (trieda DatabaseSetting, konštanta QUERY\_SELECT\_BEST\_TIMES):

- SELECT name, best\_time FROM player\_time
- Vymazanie zoznamu objektov z členskej premennej playerTimes použitím metódy clear(), aby sme mohli aktualizovať tento zoznam aktuálnymi údajmi.
- Spracovanie získaných záznamov z databázového servera. Pre každý získaný záznam z databázy bude vytvorený objekt typu PlayerTime s nastavením príslušných údajov. Tento objekt bude pridaný do vytváraného zoznamu playerTimes.

```
while(rs.next()) {
    PlayerTime pt = new PlayerTime(rs.getString(1), rs.getInt(2));
    playerTimes.add(pt);
    Stm.close();
```

- Uzatvorenie spojenia na databázu connection.close().
- Ošetrenie vzniku výnimky v prípade práce s databázovým serverom. Pri vzniku výnimky nech je na konzolu vypísaný text obsahujúci aj opis chyby poskytnutý ovládačom databázového servera. Text bude v tvare (premenná e je objektom výnimky):

1 "Exception occured during loading high score from database: " + e.getMessage()

 Zotrieďte údaje získané z databázy aby zodpovedali poradiu hráčov. Použite statickú metódu sort(List list) triedy java.util.Collections. Úloha 0.90: Upravte metódu void addPlayerTime(String name, int time) tak, aby bol vytvorený objekt typu PlayerTime uložený do databázy použitím metódy void insertToDB(PlayerTime playerTime).

Úloha 0.91: Upravte metódu String toString() tak, aby sa aktualizoval zoznam časov hráčov PlayerTime v členskej premennej playerTimes podľa stavu v databáze použitím metódy void selectFromDB().

Krok č. 74

Posledným krokom pre overenie realizovaných úloh je konfigurácia databázového servera Derby a nastavenie a vytvorenie databázy. Databázový systém Derby je súčasťou inštalácie JDK 6.

Úloha 0.92: Nakonfigurujte databázový systém Derby v prostredí Netbeans.

Zvoľte v menu "Window > Services". V strome služieb zvoľte uzol "Java DB". Otvorte kontextové menu a skontrolujte nastavenie pre DB (položka "Properties"). Nastavte adresár inštalácie Derby a adresár kde budú ukladané databázové súbory.

| 🗊 Java DB Setting                                                                                                    | gs 🛛                                                  | × |  |  |  |  |  |  |  |
|----------------------------------------------------------------------------------------------------|-------------------------------------------------------|---|--|--|--|--|--|--|--|
| Specify the folder where Java DB is installed and the folder where you will keep your<br>databases. The database location folder will be used as the value of the<br>derby.system.home property. |                                                       |   |  |  |  |  |  |  |  |
| Java DB Installation:                                                                                                    | C:\Program Files\Java\jdk1.6.0\db Browse              | ] |  |  |  |  |  |  |  |
| Database Location:                                                                                                    | C:\Documents and Settings\jaro\.netbeans-derby Browse | ] |  |  |  |  |  |  |  |
|                                                                                                    | OK Cancel                                             | ] |  |  |  |  |  |  |  |

Úloha 0.93: Vytvorte databázu pre hru Minesweeper.

Vytvorte databázu zvolením položky "Create Database" v kontextovom menu. Napíšte názov databázy, meno používateľa, heslo používateľa.

| 🗊 Create Java D    | B Database                                              |
|--------------------|---------------------------------------------------------|
| Database Name:     | minesweeper                                             |
| User Name:         | minesweeper                                             |
| Password:          | minesweeper                                             |
| Database Location: | C:\Documents and Settings\jaro\.netbeans-derby Settings |
|                    |                                                         |
|                    |                                                         |
|                    | OK Cancel                                               |

**Poznámka:** Názov databázy, meno a heslo používateľa musí zodpovedať hodnotám uvedeným v triede  ${\tt DatabaseSetting}.$ 

Úloha 0.94: Spustite databázový systém.

Zvoľte v kontextovom menu "Start Server" ak sa tak už nestalo.

Úloha 0.95: Pridajte do classpath ovládač pre prístup k databáze.

Zvoľte v kontextovom menu nad projektom v záložke "Projects" položku "Properties" a v dialógu "Libraries > Run" pridajte jar súbor s ovládačom **derbyclient.jar**, ktorý sa nachádza v inštalácii databázového servera Derby.

| Project Properties - Minesweeper                                                                |                 |                                                                                                    |          | ×                                                                              |  |
|-------------------------------------------------------------------------------------------------|-----------------|----------------------------------------------------------------------------------------------------|----------|--------------------------------------------------------------------------------|--|
| Categories:<br>Sources<br>Categories<br>Sources<br>Dibraries<br>Build<br>Build                  | Java Platform:  | JDK 1.6 (Default)                                                                                                    | ~        | Manage Platforms                                                               |  |
| Compiling     Packaging     Occumenting     Occumenting     ORun     OApplication     Web Start | Run-time Libra  | Compile       Run       Compile Tests       Run Tests         Run-time Libraries:       Image: Classpath for Compiling Sources       Image: Classpath for Compiling Sources         Image: Compiled Sources       Image: Compiled Sources       Image: Classpath for Compiling Sources         Image: Compiled Sources       Image: Classpath for Compiling Sources       Image: Classpath for Compiling Sources         Image: Compiled Sources       Image: Classpath for Compiling Sources       Image: Classpath for Compiling Sources         Image: Classpath for Compiled Sources       Image: Classpath for Compiling Sources       Image: Classpath for Compiling Sources         Image: Classpath for Compiled Sources       Image: Classpath for Compiling Sources       Image: Classpath for Compiling Sources         Image: Classpath for Compiled Sources       Image: Classpath for Compiling Sources       Image: Classpath for Compiling Sources         Image: Classpath for Compiling Sources       Image: Classpath for Compiling Sources       Image: Classpath for Compiling Sources         Image: Classpath for Compiling Sources       Image: Classpath for Compiling Sources       Image: Classpath for Compiling Sources         Image: Classpath for Classpath for Compiling Sources       Image: Classpath for Classpath for Classpath for Classpath for Classpath for Classpath for Classpath for Classpath for Classpath for Classpath for Classpath for Classpath for Classpath for Classpath for Classpath for Classpath for Classpath for Classpath for Classpath for Classpath fo |          | Add Project<br>Add Library<br>Add JAR/Folder<br>Remove<br>Move Up<br>Move Down |  |
|                                                                                                 | UBuild Project: | s on Classpath                                                                                                    | <u> </u> | Cancel Help                                                                    |  |

Úloha 0.96: Spustite hru Minesweeper a otestujte implementovanú funkčnosť.

## Zdroje

- [1] Zdrojové kódy:
  - DatabaseSetting.java

## Doplňujúce úlohy

Úloha 0.97: Rozšírte ukladanie časov hráčov o úroveň, v ktorej bol výsledok dosiahnutý (BEGINNER, INTERMEDIATE, EXPERT). Modifikujte triedu BestTimes ako aj databázovú tabuľku player\_time.

## Odporúčaná literatúra

- Cay S. Horstmann, Gary Cornell: Core Java, Volume 1: Fundamentals, 9th Edition. Prentice Hall PTR, December 2012, 1008 pp. ISBN 0137081898.
- [2] Cay S. Horstmann, Gary Cornell: Core Java, Volume 2: Advanced Features, 9th Edition. Prentice Hall PTR, March 2013, 1152 pp. ISBN 013708160X.
- [3] Pavel Herout: Učebnice jazyka Java, 5. vyd. Kopp, 386 pp. ISBN: 978-80-7232-398-2.
- [4] The Java Tutorial http://docs.oracle.com/javase/tutorial
- [5] J2SE reference documentation http://docs.oracle.com/javase/8/docs/api
- [6] Hlavná stránka NetBeans IDE https://netbeans.org
- [7] Java Code Conventions: http://www.oracle.com/technetwork/java/codeconvtoc-136057.html